Victoria Arduiro

INSPIRED BY YOUR PASSION.

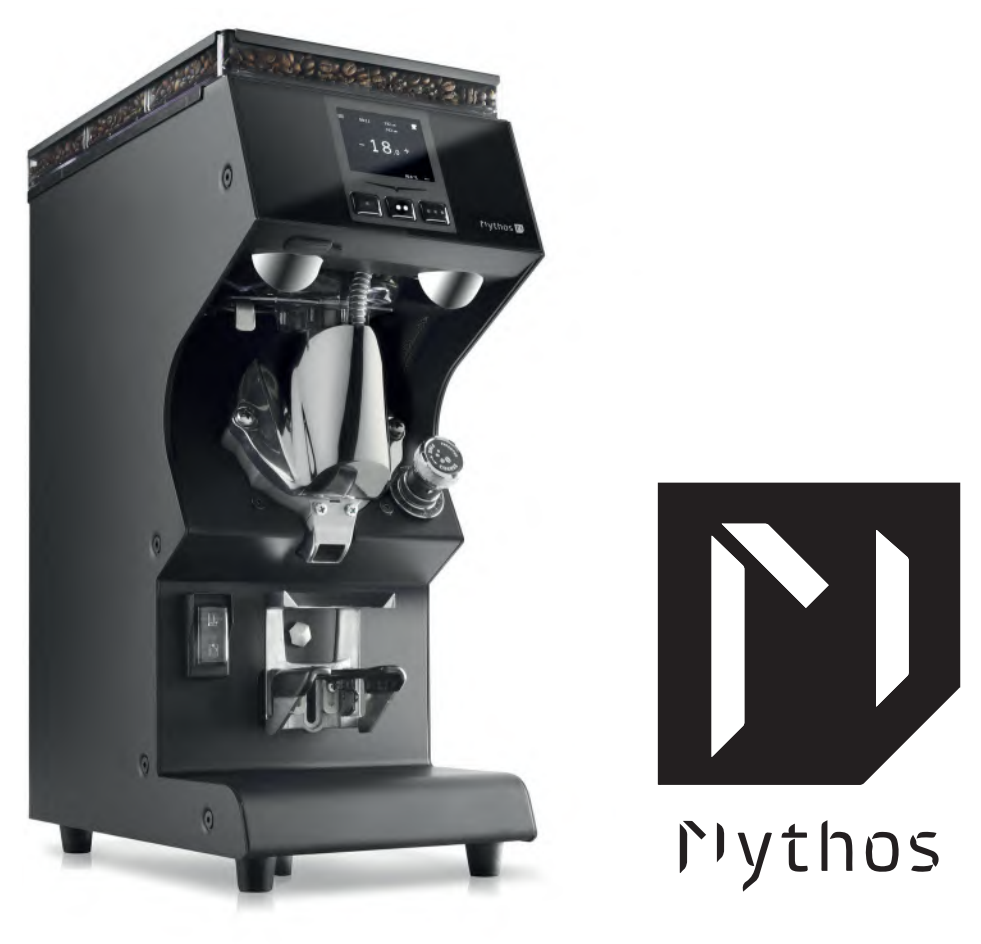

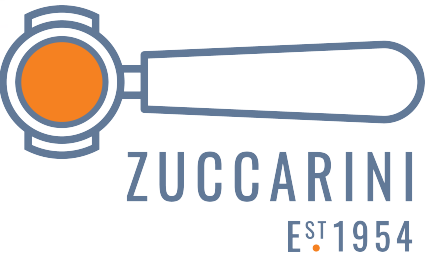

**EN USER HANDBOOK** (Translation of the Original Instructions)

## EN PRECAUTIONS AND SAFETY FEATURES

Machine design has taken into account all reasonable user safety precautions; nevertheless, particular conditions of installation and/ or handling may create unforeseen situations beyond the installer's control which will require case-by-case evaluation of residual risks. We recommend keeping the following in mind.

If the manufacturer restricts the use of the machine, except as described, this will be clearly indicated in this instruction manual.

- · Always handle the machine with care to avoid the danger of its falling.
- The packing materials (carton, cellophane, staples, polystyrene, etc..) can cut, wound or create hazards if used improperly or handled carelessly. Store such materials out of reach of children and irresponsible persons.
- This symbol on the appliance or package means that the appliance must not be considered as normal household refuse but that it must instead be delivered to an appropriate collection centre for the recycling of electric and electronic appliances. Make sure that this appliance is disposed of correctly and you too will be making your contribution to

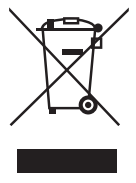

the prevention of negative effects on health and the environment, which could otherwise be caused by inadequate disposal. Recycling materials helps to preserve our natural resources. For more information about how to recycle this product, you can contact your local

Victoria Arduiro

Pythos

council office, local refuse disposal service or the retailer from whom you purchased the appliance.

- Before carrying out any installation or adjustment process, be sure to have read and thoroughly understood the warnings in this manual.
- The company cannot be held liable for any damage to people or property resulting from failure to respect the instructions concerning safety, installation and maintenance contained in this manual.
- The power cord of this appliance must never be replaced by the user. In the event of damage, switch off the appliance and only contact professionally qualified technicians for its replacement.
- Should you decide to no longer use this type of appliance, we recommend that you make it inoperative: unplug the appliance from the mains socket and cut off the power cord.
- All defects and/or anomalous machine behaviour should be reported immediately to authorized installation and/or maintenance personnel.
- Before connecting the machine, check that electrical power supply corresponds to the specifications on the data plate.
- Should the machine plug not be compatible with your socket, have the plug replaced with a suitable type by a qualified technician, who should also check that the section of the wires supplying the power outlet is suitable for the machine power requirements.
- Avoid use of multiple-plug adapters and extension cords.
- The ground wire must be connected; the electrical system must meet the standards set by local safety laws and regulations.
- The machine must be installed only by authorized, qualified personnel.
- Check that the machine components have suffered no damage during shipping; in the case defects or anomalies are found, interrupt installation and request replacement.
- Never obstruct the fan grids.
- · Never insert objects into the fan grids.

## ATTENTION

Do not touch the heating element or the upper grinder holder during machine functioning, as they might reach high temperatures.

## APPLICATIONS AND USE

• The machine is designed for commercial and professional use, by specialised personnel, in places such as restaurant kitchens, can-

Nythos

Victoria Arduiro

teens, hospitals or commercial enterprises such as bakeries, butchers, etc., but not for continuous mass production of food.

## ATTENTION

# In case of installation in kitchens, connect the equipotential conductor to the terminal on the machine indicated by the symbol large.

- The machine must be used only for the application for which it was designed; that is, grinding roasted coffee beans. Any other use must be considered improper and therefore dangerous.
- The manufacturer shall not be held responsible for damages deriving from improper, erroneous or unreasonable use of the machine.
- The machine is not designed for use in extreme environmental conditions and in any case at temperatures outside the 5°C to 30°C range.
- The user must respect the general safety regulations in force in the country in which the machine is installed as well as the rules of common sense, and shall be responsible for ensuring that periodic machine maintenance is correctly performed.
- The persons installing and using the machine and performing machine maintenance shall inform the manufacturer of any defects or damages due to wear that might jeopardize the original safety features of the machine.
- The installer shall be responsible for checking that the machine is installed in tolerable environmental conditions such as to not to create health or safety hazards for those using the machine.
- The responsibility of the personnel authorised to operate the machine lies exclusively with the customer. The manufacturer cannot be considered responsible for improper use of the machine.
- The appliance can be used daily with intermittent operation, with a maximum work period of 30 seconds followed by a minimum rest period of 180 seconds.
- The machine's components have been designed and manufactured for a service life of at least 1000 hours. This lifetime is conditioned by proper cleaning and maintenance.

## BASIC SAFETY PRECAUTIONS

- Never touch the machine with damp or wet hands.
- Never use the machine when barefoot.
- Never attempt to unplug the machine by pulling the power cord or the machine itself.
- · Do not expose the machine to atmospheric agents (sun rain, etc..).

Victoria Arduiro

- Never allow the machine to be used by children or by irresponsible persons.
- Always use the appliance on a flat, steady surface that is able to support its weight.
- Always unplug the machine from the power supply before performing any cleaning or maintenance operations.
- The machine must not be cleaned with water jets or steam.
- In the case of machine breakdown or malfunction switch the machine off and do not tamper with it.
- For repairs contact only an authorized service center and request use of original spare parts.
- Non-observance of the above precautions may make the machine unsafe for future use.
- Do not leave the machine switched on when not in use. Unplug the machine when not in use.
- Do not obstruct the ventilation and/or heat dissipation openings and/or slits nor introduce water or any other liquids into same.
- If the power cable is damaged, have it replaced by an authorised dealer as soon as possible in order to avoid hazards.
- Never insert spoons, forks or other utensils into the dispensing spout
  6, or into the coffee bean container 2 for any reason whatsoever while the appliance is operating.
- Always switch off the appliance before removing blockages from the pouring lip.
- Never place the appliance in water or other liquids.
- Should a foreign body stop the motor, switch the machine off immediately and contact an authorized service center.
- While machine is operating, the upper grinder holder may reach high temperatures; do not touch such part during functioning for any reason.

## ATTENTION

If the thermal breaker to protect the motor is triggered, do not attempt any other manoeuvre. Unplug the machine from the power mains and make sure that any problems have been solved before switching the machine on again.

## IMPORTANT INFORMATION

This manual is designed for use by the user of the machine and/or by those performing maintenance on the machine and must be considered an integral part of the machine itself.

This manual provides information concerning correct use and appro-

**Nythos** 

Victoria Arduiro

priate maintenance of the machine, as well as useful indications for ensuring user safety.

This manual must be preserved for the entire working life of the machine and must be transferred, together with the machine, to future users or owners. The information contained in this manual must not be construed as substituting the safety prescriptions and the technical data regarding installation and operation carried on the machine itself and on the packing materials.

This manual reflects the current state of machine technology and shall not be considered obsolete solely because updated at a later date on the basis of acquired experience. The images shown in this manual are for information only.

The manufacturer reserves the right to make modifications to this manual with no obligation to update previous versions except in exceptional cases.

Improper use of the machine or use in manners other than those described in this manual shall invalidate the guarantee conditions and shall release the manufacturer from all responsibility, the machine must be used only by adult, responsible persons.

This manual must be preserved with care: the manufacturer declines all responsibility for damages to persons or things or to the machine itself deriving from improper use or use in manners other than those described herein or in the case the maintenance and safety precautions described herein are not respected.

## PRESERVATION OF THE MANUAL

This manual must at all times be available to the machine user and/ or the persons performing maintenance on the machine, who must be provided with full information regarding correct machine use and residual risks.

This manual must be preserved in a clean, dry place away from sources of heat. This manual must be used in a manner such as not to damage any part of its contents.

Do not remove, tear out or re-write any part of this manual for any reason.

In case of loss of this manual or for further information, please contact your area retailer or the manufacturer.

Victoria Arduiro

## INDICE / INDEX / SOMMAIRE / INHALT / ÍNDICE

| 26 | INFORMAZIONI GENERALI / GENERAL INFORMATIONS /<br>INFORMATIONS GÉNÉRALES / ALLGEMEINE INFORMATIONEN /<br>INFORMACIÓN GENERAL               |
|----|----------------------------------------------------------------------------------------------------|
| 27 | DATI TECNICI /TECHNICAL DATA / DONNÉES TECHNIQUES /<br>TECHNISCHE DATEN / DATOS TÉCNICOS                                                   |
| 30 | DESCRIZIONE DELL'APPARECCHIO /<br>APPLIANCE DESCRIPTION / DESCRIPTION DE L'APPAREIL /<br>BESCHREIBUNG DES GERÄTS / DESCRIPCIÓN DEL APARATO |
| 32 | ISTRUZIONI D'USO / INSTRUCTIONS FOR USE / INSTRUCTIONS<br>D'EMPLOI / BETRIEBSANLEITUNG / INSTRUCCIONES DE USO                              |
| 44 | PROGRAMMAZIONE / PROGRAMMING / PROGRAMMATION /<br>PROGRAMMIERUNG / PROGRAMACIÓN                                                            |
| 80 | PULIZIA E MANUTENZIONE / CLEANING AND MAINTENANCE /<br>NETTOYAGE ET ENTRETIEN / REINIGUNG UND WARTUNG /<br>LIMPIEZA Y MANTENIMIENTO        |
| 87 | RICERCA GUASTI / TROUBLESHOOTING / RECHERCHES PANNES /<br>STÖRUNGSSUCHE / LOCALIZACIÓN DE AVERÍAS                                          |
| 88 | SCHEMI ELETTRICI / ELECTRICAL DIAGRAMS /<br>SCHÉMAS ÉLECTRIQUES / ELEKTRISCHE ANLAGEN /<br>ESQUEMAS ELECTRÓNICOS                           |

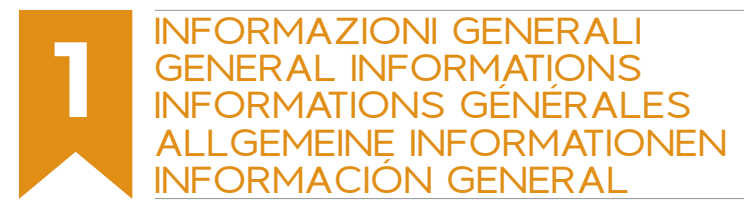

#### COSTRUTTORE:

SIMONELLI GROUP - Via E. Betti, 1 - Belforte del Chienti, Macerata (MC) - Italia

MACINADOSATORE MODELLO: MYTHOS (MY 75; MY 85; MY G75; MY G85)

#### EN

#### MANUFACTURER:

SIMONELLI GROUP - Via E. Betti, 1 - Belforte del Chienti, Macerata (MC) - Italy

COFFEE GRINDER MODEL: MYTHOS (MY 75; MY 85; MY G75; MY G85)

#### FR

#### FABRICANT:

SIMONELLI GROUP - Via E. Betti, 1 - Belforte del Chienti, Macerata (MC) - Italie

MOULIN-DOSEUR MODELE: MYTHOS (MY 75; MY 85; MY G75; MY G85)

#### DE

#### HERSTELLER:

SIMONELLI GROUP - Via E. Betti, 1 - Belforte del Chienti, Macerata (MC) - Italien

DOSIERMÜHLE MODELL: MYTHOS (MY 75; MY 85; MY G75; MY G85)

#### ES

#### **FABRICANTE:**

SIMONELLI GROUP - Via E. Betti, 1 - Belforte del Chienti, Macerata (MC) - Italia

MOLINILLO-DOSIFICADOR MODELO: MYTHOS (MY 75; MY 85; MY G75; MY G85)

Victoria Arduiro

Nythos

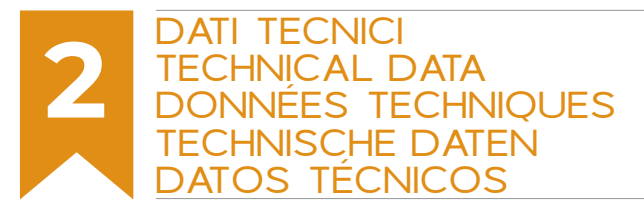

Per identificare l'apparecchio, leggere la sigla che appare subito dopo "MATRICOLA" impressa sulla targhetta applicata sul presente manuale o sull'apparecchio stesso e scegliere la tensione corrispondente.

#### EN

In order to identify the appliance, read the code immediately after "SERIAL NUMBER" (serial number) on the label applied on this manual or on the appliance itself and select the corresponding voltage.

#### FR

Pour identifier l'appareil, lire le sigle qui apparaît tout de suite après "NUMÉRO DE SIRE" imprimé sur l'étiquette appliquée dans ce manuel ou sur l'appareil et choisir le voltage correspondant.

#### DE

Zur Identifizierung des Geräts ist die Zeichenfolge abzulesen, die hinter "SERIENNUMMER" auf dem in diesem Handbuch eingeklebten bzw. am Gerät selbst angebrachten Typenschild erscheint. Die entsprechende Spannung wählen.

#### ES

Para identificar el aparato, leer el código que parece inmediatamente después de "NÚMERO DE SERIE" estampillado en la placa aplicada en el presente manual o en el aparato en cuestión y elegir la tensión correspondiente.

Nythos

Victoria Arduiro

| п                     |             |         |          |             |              |     |        |     |
|-----------------------|-------------|---------|----------|-------------|--------------|-----|--------|-----|
| MODELLO               | МҮ          | 75      | MY 85    |             | MY           | G75 | MY G85 |     |
| Versione              |             | Tempo   | orizzato |             | Gravimetrico |     |        |     |
| Voltaggio (V)         | 220         | 0 110 2 |          | 220 110     |              | 110 | 220    | 110 |
| Frequenza (Hz)        | 50/60       | 50      | 50/60 50 |             | 50/60        | 50  | 50/60  | 50  |
| Assorbimento (W)      | 570 960 300 |         | 570      | 960         | 300          |     |        |     |
| Tramoggia (kg/lb)     | 1,4         |         |          |             |              |     |        |     |
| Vel. macinatura (g/s) | 3           | 3       | 2        | 4 3         |              |     | 4      | 4   |
| Peso netto (kg)       | 23          | 5,8     | 24,5     |             | 23,8         |     | 24,5   |     |
| Peso lordo (kg)       | 26          | 5,8     | 27       | <i>'</i> ,5 | 26           | 5,8 | 27,5   |     |
| Altezza (mm)          |             |         |          | 4           | 79           |     |        |     |
| Larghezza (mm)        |             |         |          | 19          | 95           |     |        |     |
| Profondità (mm)       |             |         |          | 39          | 96           |     |        |     |

### EN

| MODEL                | MY 75 |         | MY 85    |     | MY          | G75 | MY G85 |     |
|----------------------|-------|---------|----------|-----|-------------|-----|--------|-----|
| Version              | Timed |         |          |     | Gravimetric |     |        |     |
| Voltage (V)          | 220   | 110     | 220      | 110 | 220         | 110 | 220    | 110 |
| Frequency (Hz)       | 50/60 | 50      | 50/60 50 |     | 50/60       | 50  | 50/60  | 50  |
| Consumption (W)      | 570   | 570 960 |          | 300 |             | 960 | 30     | 00  |
| Hopper (kg/lb)       | 1,4   |         |          |     |             |     |        |     |
| Grinding speed (g/s) | 3     | 3       | 4        |     | 3           |     | 4      |     |
| Net weight (kg)      | 23    | i,8     | 24,5     |     | 23,8        |     | 24,5   |     |
| Gross weight (kg)    | 26    | i,8     | 27       | ,5  | 26,8        |     | 27,5   |     |
| Height (mm)          |       |         |          | 4   | 79          |     |        |     |
| Width (mm)           |       |         |          | 19  | 95          |     |        |     |
| Depth (mm)           |       |         |          | 39  | 96          |     |        |     |

## FR

| MODÈLE                | MY    | 75      | МҮ     | 85  | МҮ            | G75 | MY G85 |        |  |
|-----------------------|-------|---------|--------|-----|---------------|-----|--------|--------|--|
| Version               |       | Temp    | orisée |     | Gravimétrique |     |        |        |  |
| Voltage (V)           | 220   | 110     | 220    | 110 | 220           | 110 | 220    | 110    |  |
| Fréquence (Hz)        | 50/60 | 50      | 50/60  | 50  | 50/60         | 50  | 50/60  | 50     |  |
| Absorption (W)        | 570   | 570 960 |        | 300 |               | 960 | 30     | 00     |  |
| Trémie /kg/lb)        | 1,4   |         |        |     |               |     |        |        |  |
| Vitesse mouture (g/s) | 13    | 3       | 4      |     |               | 3   | 4      | ,<br>+ |  |
| Poids net (kg)        | 23    | 5,8     | 24,5   |     | 23,8          |     | 24,5   |        |  |
| Poids brut (kg)       | 26    | 5,8     | 27     | ,5  | 26            | 5,8 | 27,5   |        |  |
| Hauteur (mm)          |       |         |        | 47  | 79            |     |        |        |  |
| Largeur (mm)          |       |         |        | 19  | 95            |     |        |        |  |
| Profondeur (mm)       |       |         |        | 39  | 96            |     |        |        |  |

Victoria Arduino

rythos

28

| DE                        |       |             |         |         |                |     |        |        |
|---------------------------|-------|-------------|---------|---------|----------------|-----|--------|--------|
| MODELL                    | MY 75 |             | MY 85   |         | MY             | G75 | MY G85 |        |
| Ausführung                |       | Zeitge      | steuert |         | Gravimetrische |     |        |        |
| Spannung (V)              | 220   | 110         | 220     | 220 110 |                | 110 | 220    | 110    |
| Frequenz (Hz)             | 50/60 | 50          | 50/60   | 50      | 50/60          | 50  | 50/60  | 50     |
| Stromaufnahme (W)         | 570   | 570 960 300 |         | 00      | 570 960        |     | 300    |        |
| Trichter (kg/lb)          |       |             |         | 1,      | 4              |     |        |        |
| Mahlgeschwindigkeit (g/s) | 3     | 3           | 4       |         | 3              |     | 4      | ,<br>+ |
| Nettogewicht (kg)         | 23    | 5,8         | 24,5    |         | 23,8           |     | 24,5   |        |
| Bruttogewicht (kg)        | 26    | 5,8         | 27,5    |         | 26             | 5,8 | 27,5   |        |
| Höhe (mm)                 |       |             |         | 4       | 79             |     |        |        |
| Breite (mm)               |       |             |         | 19      | 95             |     |        |        |
| Tiefe (mm)                |       |             |         | 39      | 96             |     |        |        |

### ES

| MODELO              | МҮ          | 75      | MY    | 85           | MY    | G75      | MY G85 |     |
|---------------------|-------------|---------|-------|--------------|-------|----------|--------|-----|
| Versión             | Temporizada |         |       | Gravimétrica |       |          |        |     |
| Voltaje (V)         | 220         | 110     | 220   | 110          | 220   | 110      | 220    | 110 |
| Frecuencia (Hz)     | 50/60       | 50      | 50/60 | 50           | 50/60 | 50/60 50 |        | 50  |
| Absorción (W)       | 570         | 570 960 |       | 300          |       | 960      | 30     | 00  |
| Tolva (kg/lb)       | 1,4         |         |       |              |       |          |        |     |
| Vel. molienda (r/s) |             | 3       | 4     |              |       | 3        | Z      | ŀ   |
| Peso neto (kg)      | 23          | 5,8     | 24,5  |              | 23,8  |          | 24,5   |     |
| Peso bruto (kg)     | 26          | 5,8     | 27    | ,5           | 26    | ,8       | 27,5   |     |
| Altura (mm)         |             |         |       | 4            | 79    |          |        |     |
| Anchura (mm)        |             |         |       | 19           | 95    |          |        |     |
| Profundidad (mm)    |             |         |       | 39           | 96    |          |        |     |

rythos

Victoria Arduino

## **3** DESCRIZIONE DELL'APPARECCHIO APPLIANCE DESCRIPTION DESCRIPTION DE L'APPAREIL BESCHREIBUNG DES GERÄTS DESCRIPCIÓN DEL APARATO

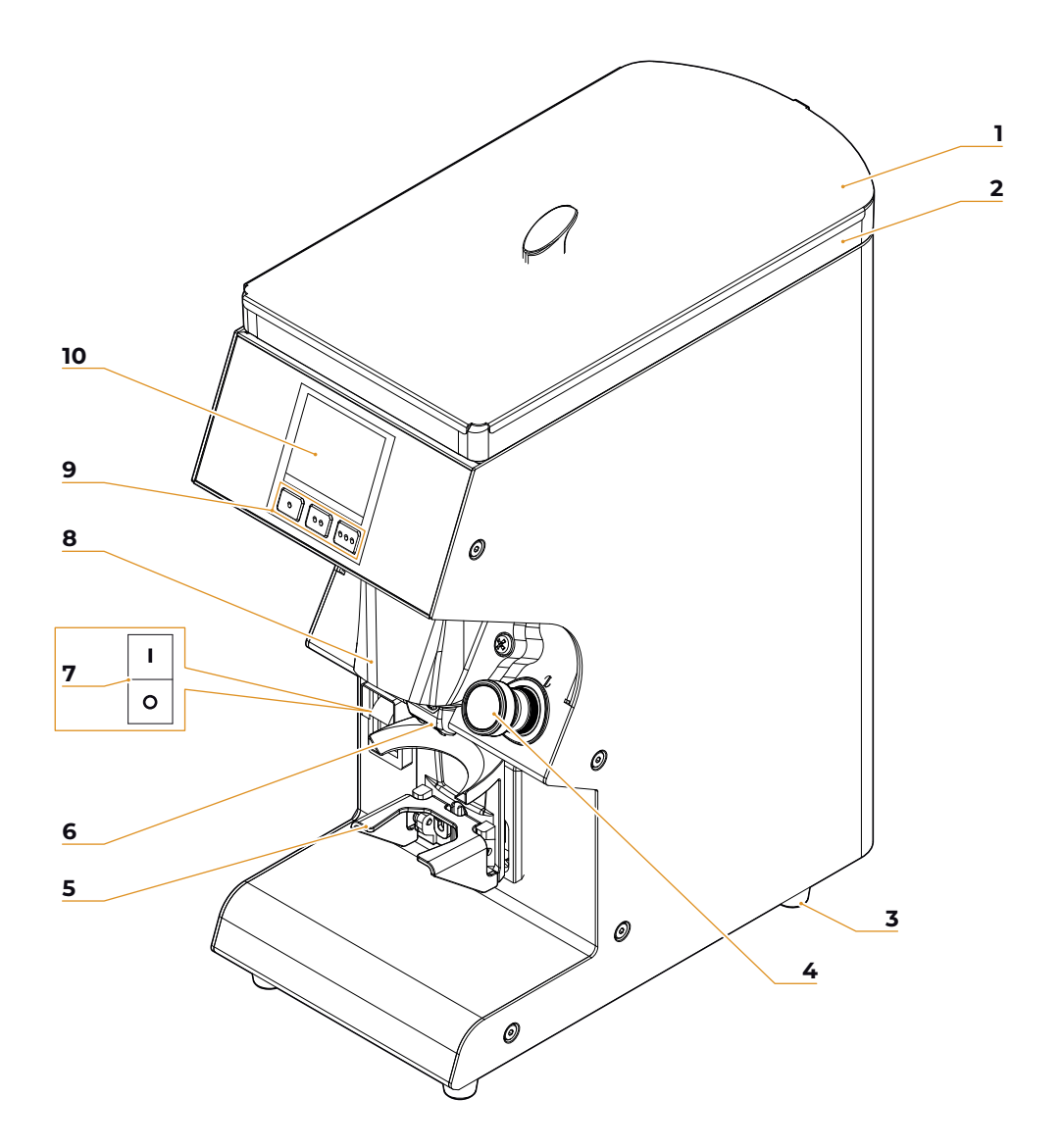

Victoria Arduino

Nythos

- Coperchio contenitore
- 2 Contenitore caffè in grani
- 3 Piedino macchina
- 4 Pomello regolazione macinatura
- 5 Forcella portafiltro
- 6 Beccuccio di erogazione
- Interruttore ON/OFF 7
- 8 Camera di macinatura
- 9 Pulsanti dosi
- 10 Display touch screen

## vede due posizioni:

- Accensione macchina
- Spegnimento macchina

#### EN

1

- Container cover
- 2 Coffee bean container
- 3 Machine foot
- Grinding adjusting knob 4
- Filter holder fork 5
- 6 Dispensing spout
- 7 **ON/OFF** switch
- 8 Grinding chamber
- 9 Doses buttons
- 10 Touch screen display

positions:

- Machine switch ON
- Machine switch OFF

#### FR

- Couvercle récipient
- Récipient café en grains 2
- **Pied machine** 3
- 4 Pommeau de réglage de la mouture
- 5 Fourche porte-filtre
- 6 Bec de distribution
- 7 Interrupteur ON/OFF
- 8 Chambre de mouture
- 9 Boutons doses
- 10 Afficheur à écran tactile

L'interruttore ON/OFF (7) pre- The ON/OFF switch (7) has two L'interrupteur ON/OFF (7) a deux positions :

- 1 Allumer la machine
- O Arrêt machine

#### DE

- Behälterdeckel
- 2 Kaffeebohnenbehälter
- 3 Maschinenfuß
- 4 Handknopf zur Einstellung der Mahlfeinheit
- 5 Siebträgergabel
- 6 Abgabeschnabel
- 7 EIN/AUS-Schalter
- 8 Mahlkammer
- 9 Dosiertasten
- 10 Touchscreen-Anzeige

zwei Stellungen:

- Maschine ein
- O Maschine aus

#### ES

2

- 1 Tapa contenedor
  - Contenedor café en grano
- 3 Pie de la máquina
- 4 Pomo regulación molienda
- 5 Horquilla portafiltro
- Boquilla de dispensación 6
- 7 Interruptor ON/OFF
- 8 Cámara de molienda
- 9 Botones dosis
- 10 Pantalla táctil

Der ON/OFF-Schalter (7) hat El interruptor de encendido/apagado (7) tiene dos posiciones:

- Máquina encendida
- Máquina apagada

Nythos

Victoria Arduino

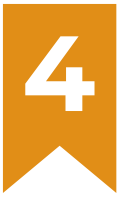

## **ISTRUZIONI D'USO** INSTRUCTIONS FOR USE INSTRUCTIONS D'EMPLOI **BETRIEBSANI FITUNG ISTRUCCIONES DE USO**

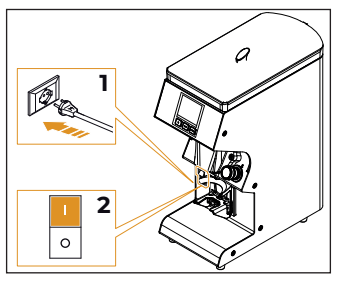

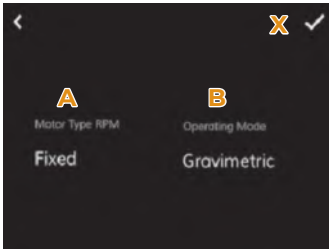

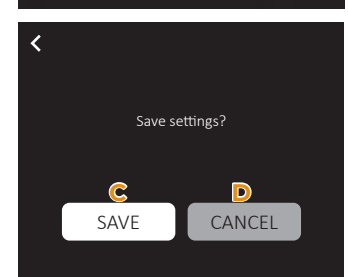

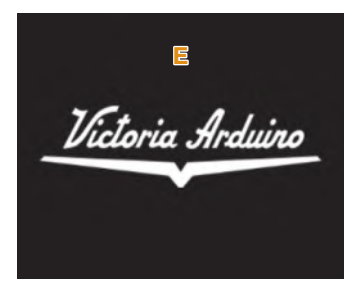

#### IT

## 4.1 PREMESSA

dosi di caffè con modalità of coffee with timed mode or temporizzata o basata sul based on the weight detected, peso rilevato, in accordo con in accordance with the purla versione acquistata. Mettere chased version. cominciare a lavorare:

- Collegare la macchina alla 1 rete elettrica.
- 2 Portare l'interruttore 7 in 2 posizione di accensione "I".

prima dello spegnimento.

Il displav visualizza:

- Tipo di motore: Versione a velocità variabile o fissa.
- B Modalità di lavoro: Versione Temporizzata o Gravimetrica

Dopo la selezione, premere X After selection, press X to adper avanzare nel processo.

Dopo, è richiesta la conferma Then, is required to confirm delle impostazioni iniziali.

- Salvare le opzioni e C procedere con la pagina di benvenuto E.
- D Annullare le opzioni; devono D Cancel the options; the essere impostate di nuovo le precedenti voci **A-B**.

#### EN

#### 4.1 INTRODUCTION

Questo apparecchio eroga This appliance delivers doses

a punto la macchina prima di Set up the appliance before operating:

- Plug the appliance to the electrical main.
- Bring the switch 7 to ON "I" position.

Alla prima accensione, l'appa- At the first switching ON, the recchio deve essere configura- appliance need to be configto. Negli avvii successivi, man- ured. In the following uses, it tiene le ultime impostazioni will maintain the last mode previous to switch OFF.

The display shown:

- A Motor Type: Variable or Fixed speed version.
- B Operating Mode: Timer or Gravimetric version.

vance the process.

the initial settings.

- Save the options and go to the Welcome Page **E**.
- previous options **A-B** must be reconfigured.

Victoria Arduino

Nythos

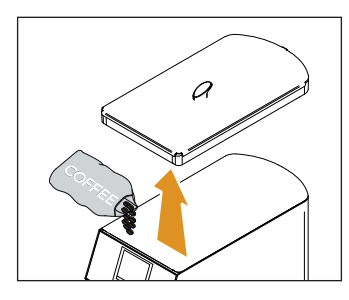

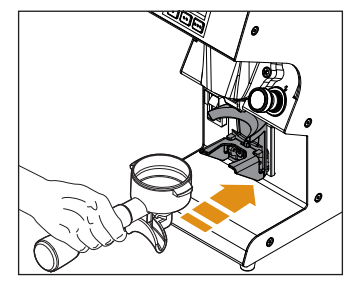

- pirlo di caffè in grani.
- contenitore permettendo il passaggio del caffè.

#### Versione temporizzata

Appoggiare la coppa portafil- Place the filter-holder bowl on tro sulla forcella 5 e spingerla the fork 5 and push it forwards in avanti fino al contatto con until it comes into contact il pulsante per far fuoriuscire il with the button to pour out caffè macinato dal beccuccio the ground coffee through the 6

#### Versione gravimetrica

Agganciare e rilasciare il por- Hook and release the filter tafiltro, la macchina effettuerà holder, the machine will carla tara e inizierà ad erogare ry out the tare and will begin caffè fino alla grammatura im- to deliver coffee up to the set postata.

Posizionare il macinino su Place the grinder on a perrallentare il processo di tara.

#### EN

- Aprire il coperchio 1 e riem- · Open the cover 1 and fill it with coffee beans.
- Tirare la linguetta interna al · Pull the tab inside the container to allow the passage of coffee.

#### **Timed version**

spout 6.

#### Gravimetric version

weight.

una superficie perfettamen- fectly stable surface with the te stabile e con maggiore as- greatest possible absence of senza di vibrazioni possibile. vibrations. The presence of La presenza di vibrazioni può vibrations can slow down the tare process.

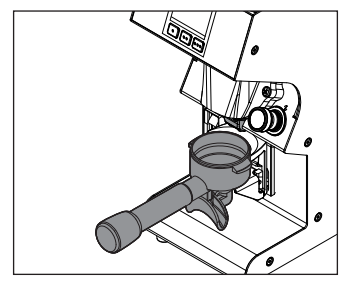

La macchina è dotata di dispo- The machine is equipped with sitivo di tenuta del portafiltro. Questo dispositivo è predispostoper i portafiltri Standard Vi- This device is suitable for ctoria Arduino, ma può essere Standard Victoria Arduino filregolato in base al portafiltro a ter holders, but it can be addisposizione.

ATTENZIONE

Per evitare otturazioni del beccuccio 6 tenere la coppa portafiltro appoggiata sulla forcella 5.

filter holder retaining device.

justed according to the available filter holder.

ATTENTION

To avoid blockages of the nozzle 6. hold the filter-holder cup on the fork 5 or in the sealing device.

Victoria Arduino

Nythos

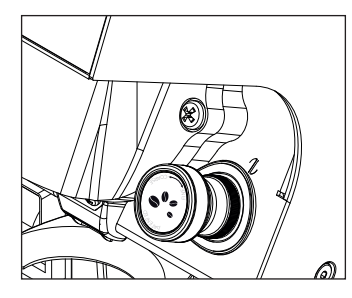

## 4.2 REGOLAZIONE MACINATURA

IT

Agire sul pomello 4 ruotando- Use the knob 4, turning it lo in senso orario per fare una clockwise for finer grinding macinatura più fine o in senso or anti-clockwise for a coarser antiorario per aumentare la grinding. grana del macinato.

## EN 4.2 GRINDING SETTING

## ATTENZIONE

La regolazione della macinatura deve esser fatta gradualmente. macinando un po' di caffè ogni volta che si ruota il pomello di due indici (tacche) numerici. Se il pomello viene ruotato di un giro a motore fermo la macchina può bloccarsi.

ATTENTION

Grinding setting must be performed graduallv. grinding a little coffee each time that the knob is turned by two digits (notches). The machine may seize up if the knob is moved by one turn while the motor is switched off.

La regolazione è senza punti The setting has no stop points di fermo ed ad ogni giro del and each turn of the knob corpomello corrisponde uno spo- responds to a movement of stamento delle macine di 0.4 0.4 mm of the burrs. mm circa.

Le macchine dotate di pomel- The machines equipped with lo azzerabile hanno la possibi- resettable knob can be set to lità di fare lo zero sul punto di zero at a preset grinding point macinatura stabilito, tenendo by holding the top part of the ferma la parte alta del pomel- knob in position and using the lo e agendo sulla ghiera alla ring nut on the base. base.

Victoria Arduiro

Nythos

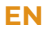

## 4.3 REGOLAZIONE ALTEZZA FORCELLA FORK HEIGHT PORTAFILTRO

IT.

maggiore di quella impostata, one, the fork can be adjusted. è possibile regolare la forcella. Using a crosshead screwdrivlentare la vite di fissaggio della of the filter holder fork 5. It is forcella portafiltro 5. È consi- recommended not to unscrew gliabile non svitare completa- the screw completely. mente la vite.

Sollevare o abbassare la forcel- Raise or lower the fork in order la in modo da regolarla in base to adjust it according to filter alle dimensioni del portafiltro. holder dimensions. Una volta trovata la posizione Once having reached the corcorretta, assicurarsi che sia rect position, make sure that is ben livellata, stringere la vite di properly levelled and tighten fissaggio della forcella **5**.

## 4.3 **FILTER HOLDER ADJUSTMENT**

Oualora la dimensione del If the size of the filter holder portafiltro dovesse essere should be larger than the set Con un cacciavite a croce al- er, loosen the fastening screw

the fork fastening screw 5.

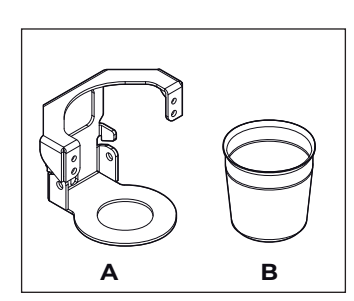

## 4.4 FORCELLA CAFFÈ FILTRO

Il kit per il caffè filtro è compo- The filter coffee kit is comsto da:

- A Supporto forcella
- B Bicchiere in acciaio

### 4.4 **FILTER COFFEE** FORK

posed of:

- A Fork support
- B Steel cup

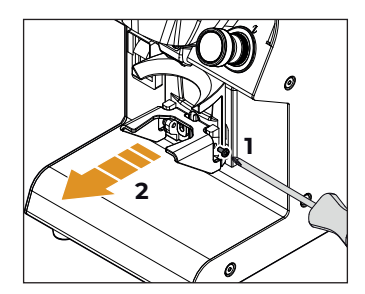

#### 441 INSTALLAZIONE FORCELLA CAFFÈ FILTRO

Per installare la forcella per To install the filter coffee fork: caffè filtro:

- Rimuovere le viti di fissag- 1 gio della forcella standard.
- dalla cella di carico.

#### 441 FILTER COFFEE FORK INSTALLATION

- Remove the screws securing the standard fork.
- Sfilare la forcella standard 2 Remove the standard fork from the load cell.

Victoria Arduino

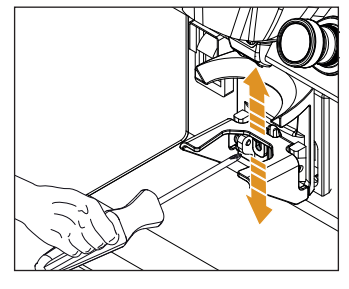

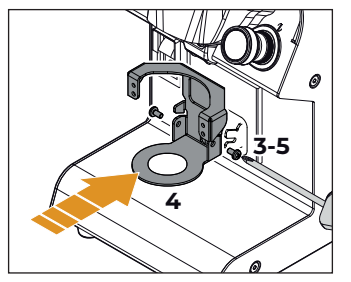

- 3 Inserire le viti di fissaggio all'interno della forcella per caffè filtro.
- 4 Inserire la forcella all'interno della cella di carico.
- Fissarla avvitando le viti

#### EN

- 3 Insert the fixing screws inside the filter coffee fork.
- 4 Insert the fork inside the load cell.
- 5 Secure it by tightening the screws.

inserire il bicchiere in acciaio the steel cup into the fork all'interno della forcella pri- before starting to grind. ma di iniziare la macinatura.

Per erogare del caffè filtro, To brew filter coffee, insert

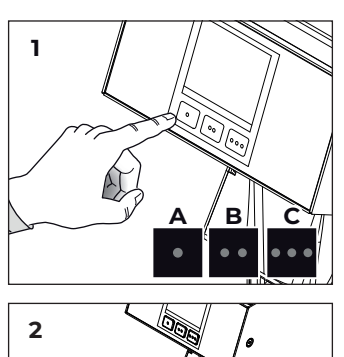

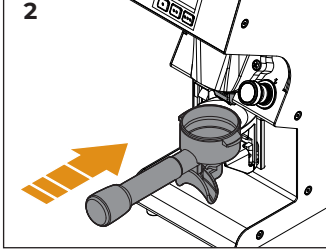

## 45 **EROGAZIONE** DOSI

macinato:

- Selezionare una dose 1 A-B-C tramite i pulsanti o sul display touch screen.
- Inserire il portafiltro nella 2 forcella 5:
  - · Nella versione temporizzata, inserirlo fino a premere il pulsante di attivazione della macinatura.
  - · Nella versione gravimetrica. la macinatura inizia automaticamente dopo la pesatura del portafiltro.

gazione sarà terminata guan- ed when the bar is BLUE. do la barra risulterà di colore BLU.

## 4.5 DOSE DISPENSING

Per erogare una dose di caffè To dispense a ground coffee dose:

- Select a dose A-B-C using the buttons or on the touch screen display.
- Insert the filter holder into the fork 5:
  - In the timed version. insert it until the arinding activation button is pressed.
  - · In the gravimetric version, grinding starts automatically after weighing the filter holder.

Durante l'erogazione, sul di- During dispensing, a RED splay verrà visualizzata una incremental bar will appear barra incrementale di colore on the display indicating the ROSSO che indica la progres- progression of dispensing. sione dell'erogazione. L'ero- Dispensing will be terminat-

Victoria Arduiro

## IT. 4.6 **SPEGNIMENTO**

sizione "0".

spengono.

spina dalla rete.

## 4.6 **SWITCH OFF**

EN

Per spegnere la macchina, To switch OFF the machine, premere l'interruttore 7 in po- press the switch 7 on the right side in "0" position.

Il display, i pulsanti e le spie si The display, the buttons and the lights will switch OFF.

Per le lunghe pause e la sicu- For long pauses and for the rezza delle persone, è buona safety of people, it is good regola disinserire anche la practice to also disconnect the plug from the mains.

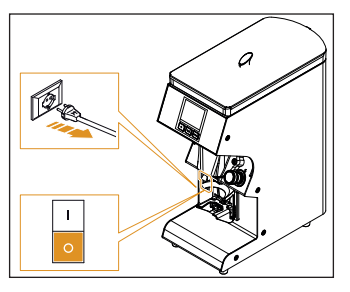

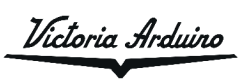

PROGRAMMAZIONE PROGRAMMING PROGRAMMATION PROGRAMMIERUNG PROGRAMACIÓN

5

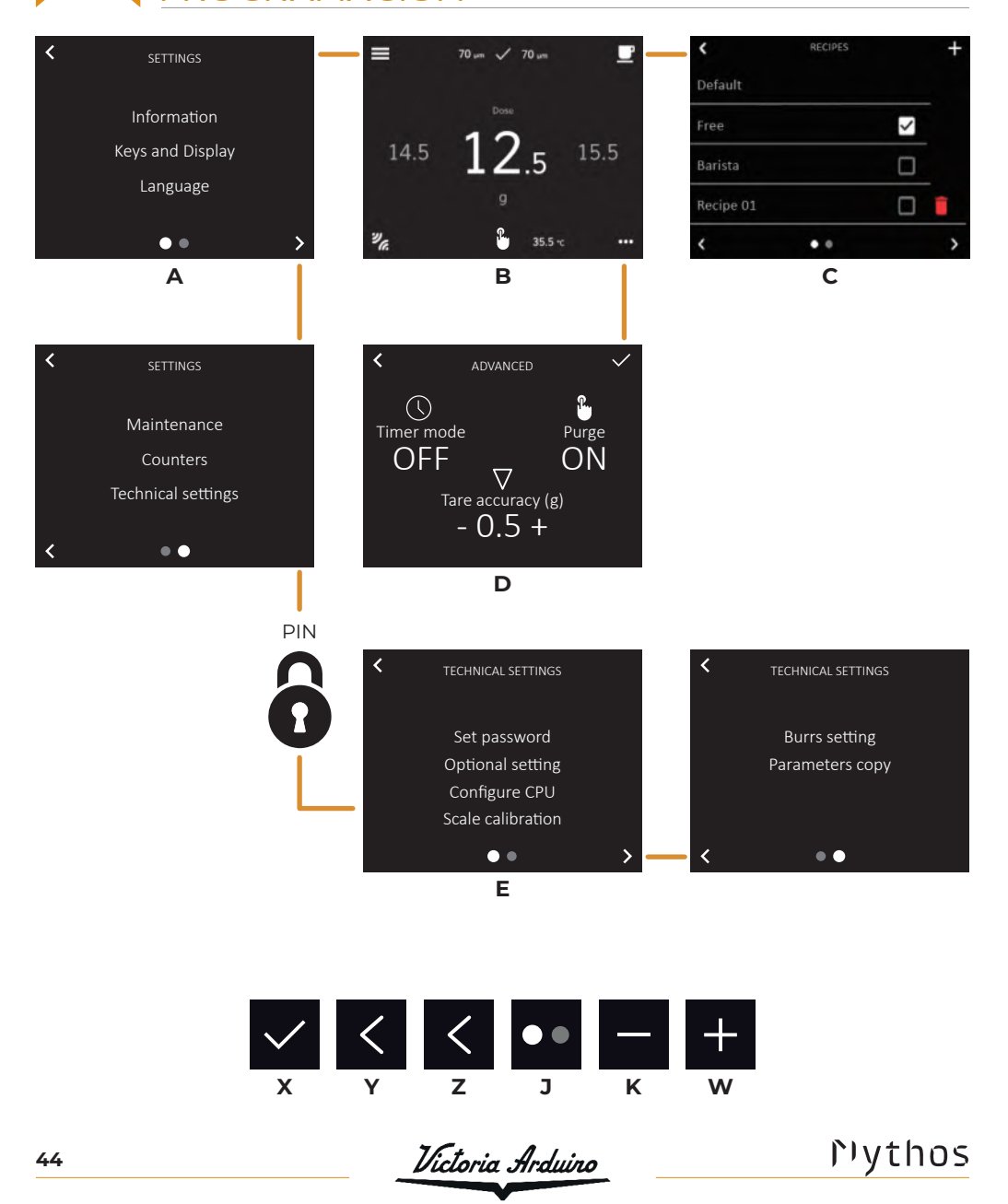

#### EN

## PANORAMICA PROGRAMMAZIONE

presente manuale sono pu- manual are indicative only. ramente indicative.

- A Impostazioni
- B Pagina principale
- C Ricette

IT

D Impostazioni avanzate E Impostazioni tecniche (richiesto PIN)

## **GENERAL OVERVIEW**

Le schermate descritte nel The screens described in this Les fenêtres-vidéo décrites

- А Settings
- B Home Page
  - Recipes
- D Advanced settings
- E Technical settings (PIN request)

## PULSANTI GENERALI GENERAL KEYS

- X Conferma
- Y Pagina/menu precedente
- Z Pagina successiva
- J Indicatore pagina
- K Decremento
- W Incremento/nuova ricetta

#### DE

## ÜBERSICHT ZUR **PROGRAMMIERUNG**

## Die Bildschirme in diesem Las pantallas descritas en el haltspunkte zu verstehen.

- A Einstellungen
- **B** Startseite
- Rezepte
- D Erweiterte Einstellungen
- E Technische Einstellungen (PIN erforderlich)

- X Confirm
- Previous page / menu Y
- Ζ Next page
- J Page indicator
- K Decrease
- W Increase / new recipe

#### ES

## **DESCRIPCIÓN DE LA** PROGRAMACIÓN

Handbuch sind nur als An- presente manual son meramente indicativas.

- Ajustes Δ
- B Página principal
- Recetas
- D Ajustes avanzados
- E Ajustes técnicas (Se requiere PIN)

## ALLGEMEINE TASTEN BOTONES GENERALES

Х

- Х Bestätigen
- Y Vorherige Seite/Menü
- Z Nächste Seite
- J Seitenanzeige
- K Abnahme
- W Zunahme / neues Rezept

## Nythos

- Confirmar V Página/menú anterior
- Página siguiente Ζ
- Indicador de página J
- Κ Disminución
- W Aumento / nueva receta

Victoria Arduiro

#### FR

## **APERÇU DE LA** PROGRAMMATION

dans ce manuel sont purement indicatives.

- Α Réglages
- В Page d'accueil
- C Recettes
- D Réglages avancés
- E Réglages techniques (PIN requis)

## BOUTONS GÉNÉRAUX

- X Confirmer
- Y Page/menu précédent
- Z Page suivante
- J Indicateur de page
- K Décrément
- W Incrément/nouvelle recette

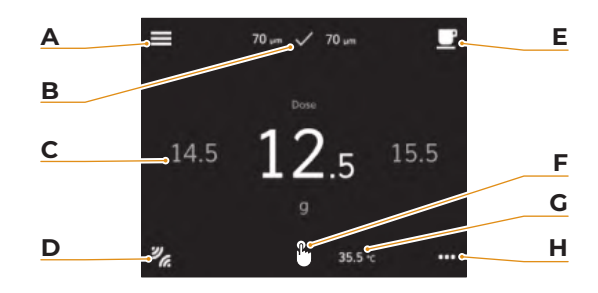

#### IT **EN** PAGINA PRINCIPALE HOME PAGE

La pagina principale presenta:

- A Impostazioni
- B Impostazioni macine
- Selezione rapida ricetta
- D Accensione Bluetooth
- F Ricette
- F Spurgo (se abilitato)
- G Temperatura macinino
- H Impostazioni avanzate

The home page presents:

- Settinas Α
- B Burrs settings
- С Quick recipe selection
- Bluetooth switching ON
- F Recipes
- F Purge (if enabled)
- G Grinder temperature
- H Advanced options

## PAGE D'ACCUEIL

La page principale présente:

- A Programmations
- B Paramètres meules
- С Sélection rapide recettes
- D Bluetooth sous tension
- F Recettes

FR

- F Purge (s'il est activé)
- G Température moulin
- H Réglages avancés

#### DE

## **STARTSEITE**

Auf der Hauptseite werden an- La página principal presenta: aezeiat:

- A Einstellungen
- B Mahlwerkeinstellungen
- Schnelle Rezeptauswahl
- D Bluetooth-Einschaltung
- E Rezepte
- F Entlüften (falls aktiviert)
- G Mahlwerktemperatur
- H Erweiterte Einstellungen

#### ES

## PÁGINA PRINCIPAL

- Ajustes Α
- Ajustes del molinillo В
- Selección rápida de recetas
- D Encendido Bluetooth
- F Recetas
- F Purga (si están habilitadas)
- G Temperatura del molinillo
- Ajustes avanzados н

Victoria Arduiro

Nythos

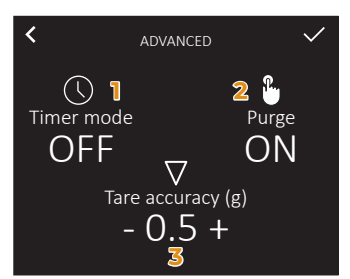

## IT **IMPOSTAZIONI AVAN7ATF**

#### 1 Modalità a tempo:

- ON = dose a tempo (s)
- OFF= dose a peso (g)
- 2 Spurgo (ON/OFF)
- 3 Precisione tara manuale (g)

gere manualmente le dosi o correcting doses or removing ger manuellement les doses per rimuovere i residui dalla residues from the grinding ou enlever les résidus de la camera di macinazione. Nella versione gravimetrica In the gravimetric version it Dans la version gravimétrique, si consiglia di usare lo spurgo senza il portafiltro inserito.

#### EN

## **ADVANCED OPTIONS**

- 1 Timer mode:
- ON = timed dose (s)
- OFF= weight dose (g)
- 2 Purge (ON/OFF)
- 3 Manual tare accuracy (g)

chamber.

without putting the filter hold- purge sans mettre le porteer in its housing.

## FR RÉGLAGES **AVANCES**

- 1 Mode chronométré:
- ON = dose(s) chronométrée (s)
- OFF = dose en poids (g)
- 2 Purge (ON/OFF)
- 3 Précision de tare manuelle (g)

Lo spurgo è usato per correg- Purge is useful for manually La purge est utile pour corrichambre de mouture.

> is advisable to use the purge il est conseillé d'utiliser la filtre dans son boîtier.

#### DE

## ERWEITERTE EINSTELLUNGEN

- 1 Zeitabhängiger Modus:
- OFF= dosis nach Gewicht (g) · OFF=dosificación por peso (g)
- 2 Entlüften (ON/OFF)
- 3 Manuelle Taragenauigkeit (g) 3 Precisión de tara manual (g)

Das Entlüften ist nützlich, um La purga es útil para corregir Dosen manuell zu korrigieren manualmente las dosis o elioder Rückstände aus dem minar los residuos de la cáma-Mahlraum zu entfernen.

In der gravimetrischen Version ist es ratsam, die Spülung aconsejable utilizar la purga zu verwenden, ohne den Filterhalter in sein Gehäuse einzusetzen.

#### ES

## **AJUSTES AVANZADOS**

- Modo temporizado:
- ON = zeitgesteuerte dosis (s)
   ON=dosificación por tiempo (s)

  - 2 Purga (ON/OFF)

ra de molienda.

En la versión gravimétrica es sin colocar el portafiltro en su alojamiento.

## Prythos

Victoria Arduino

| <         | RECIPES |              | + |
|-----------|---------|--------------|---|
| Default   |         |              |   |
| Free      |         | $\checkmark$ |   |
| Barista   |         |              |   |
| Recipe 01 |         |              | Î |
| <         | • •     |              | > |

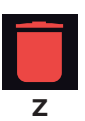

## IT 5.1 RICFTTF

lità di modifica delle dose già the doses already set:

- impostate: Predefinita.
- Modifica ricetta Libera.
- Modifica ricetta Barista.
- Lista ricette create.

Per eliminare una ricetta pre- To delete a recipe press Z. It is Pour supprimer une recette, soltanto le ricette create.

## 5.1 RECIPES

**EN** 

- Default.
- Free recipe editing mode.
- · Barista recipe editing mode.
- Created recipes list.

ated recipes.

## FR 5.1 RECETTES

Premere F per creare nuove Press F to create a new recipe Appuyez sur F pour créer de ricette o selezionare la moda- or choose the mode of editing nouvelles recettes ou sélectionnez comment modifier les doses déià définies:

- Prédéfinie.
- Modifier la recette Libre.
- Modifier la recette du barista.
- Liste de recettes créée.

mere Z. È possibile eliminare possible to delete only the cre- appuyez sur Z. Seules les recettes créées peuvent être supprimées.

#### DE

## 5.1 REZEPTE

stellten Dosierungen geändert configuradas: werden sollen:

- Voreingestellt
- Freies Rezept bearbeiten.
- · Barmann-Rezept bearbeiten. · Lista de recetas creada.
- Rezeptliste erstellt.

Um ein Rezept zu löschen, drücken Sie Z. Es können nur Para eliminar una receta, preerstellte Rezepte gelöscht sione Z. Solo se pueden elimiwerden.

## 5.1 RECETAS

ES

Drücken Sie F, um neue Re- Presione F para crear nuevas zepte zu erstellen, oder wählen recetas o seleccione cómo Sie aus, wie die bereits einge- modificar las dosificaciones ya

- Predefinida.
- Editar receta Libre.
- Editar receta Barista.

nar las recetas creadas.

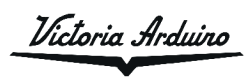

Nythos

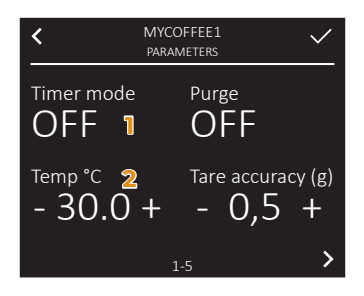

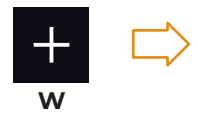

#### IT 5.1.1 **CREARE NUOVA RICETTA**

Per creare una nuova ricetta. To add a new recipe, deselect deselezionare le modalità Libe- the Free or Barista mode (aura e Barista (viene selezionata tomatically will be selected et Barista (le mode par défaut automaticamente la modalità Default) and press W. predefinita) e premere W.

stazioni è possibile impostare: possible to set:

- 1 Modalità temporizzata:
- ON = dose a tempo (s)
- OFF= dose a peso (g)
- 2 Temperatura macine

**CREATE A NEW RECIPES** 

- 1 Timer mode:
- ON = timed dose (s)
- OFF= weight dose (g)
- 2 Grinder head temperature

#### FR

#### 5.1.1 CRÉER UNE NOUVELLE RECETTE

Pour créer une nouvelle recette, désélectionnez les modes Libre est automatiquement sélectionné) et appuyez sur W.

Nella prima pagina di impo- In the first setting page it's Sur la première page de paramètres, vous pouvez définir:

- 1 Mode chronométré:
- ON = dose(s) chronométrée (s)
- OFF= dose en poids (g)
- 2 Température meules

#### DE

#### 5.1.1 NEUES REZEPT ERSTELLEN

len, deaktivieren Sie die Modi anule la selección de los modos Frei und Barmann (der Stan- Libre y Barista (el modo prededardmodus wird automatisch terminado se selecciona autoausgewählt) und drücken Sie W. máticamente) y presione W.

Auf der ersten Seite der Ein- En la primera página de los stellungen können Sie Folgen- ajustes puede configurar: des einstellen:

- 2 Zeitabhängiger Modus:
- ON = zeitgesteuerte Dosis (s)
   ON=Dosificación por tiempo (s)
- OFF= Dosis nach Gewicht (g) · OFF=Dosificación por peso (g)
- 2 Temperatur Mühle

#### ES 5.1.1

EN

5.1.1

#### **CREAR NUEVA RECETA**

Um ein neues Rezept zu erstel- Para crear una nueva receta,

- 1 Modo temporizado:

- 2 Temperatura muelas

## Nythos

Victoria Arduino

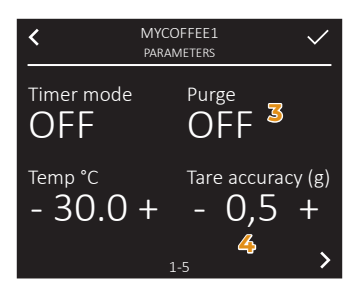

#### 3 Spurgo (ON/OFF)

Utile per correggere manualmente le dosi o eliminare dei residui dalla camera di macinazione.

Nella versione gravimetrica In the gravimetric version it Dans la version graviméè consigliabile utilizzare lo is advisable to use the purge trique, il est conseillé d'utispurgo senza mettere il por- without putting the filter liser la purge sans mettre le tafiltro nel suo alloggio.

4 Precisione tara (g) mente la tara.

#### EN

3 Purge (ON/OFF)

Is useful for manually correcting doses or removing residues from the grinding chamber.

holder in its housing.

4 Tare accuracy (q) ing the tare.

#### FR

3 Purge (ON/OFF)

La purge est utile pour corriger manuellement les doses ou enlever les résidus de la chambre de mouture.

porte-filtre dans son boîtier.

4 Précision de la tare (g) Utile per regolare manual- Is useful for manually adjust- La précision de la tare est utile pour le réglage manuel de la tare.

#### DE

3 Entlüften (ON/OFF) Das Entlüften ist nützlich, um La purga es útil para corregir Dosen manuell zu korrigieren manualmente las dosis o elioder Rückstände aus dem minar los residuos de la cáma-Mahlraum zu entfernen.

In der gravimetrischen Versi- En la versión gravimétrica es on ist es ratsam, die Spülung aconsejable utilizar la purga zu verwenden, ohne den Fil- sin colocar el portafiltro en terhalter in sein Gehäuse ein- su alojamiento. zusetzen.

4 Tara-Genauigkeit (g) lich, um die Tara manuell ein- el ajuste manual de la tara. zustellen.

#### ES

3 Purga (ON/OFF) ra de molienda.

4 Precisión de tara (g) Die Tara-Genauigkeit ist nütz- La precisión de tara es útil para

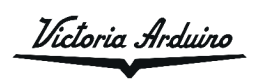

Nythos

50

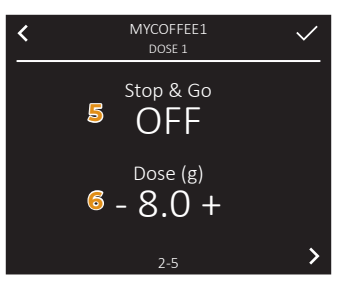

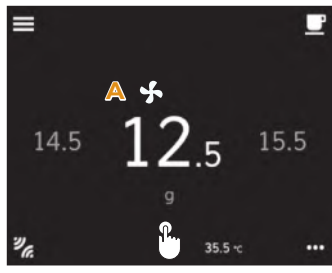

#### FR

mettono di impostare, per set, for each dose: ogni dose:

5 Stop & Go (ON/OFF)

Ferma l'erogazione a metà Stop brewing at half dose Arrêtez l'infusion à demi-dose dose (attendere che la dose diventi BLU sul display) per consentire di distribuire manual- you to manually distribute vous permettre de répartir mamente il caffè macinato nel the ground coffee in the filter. filtro. Reinserire il portafiltro e Reinsert the filter holder and premere A per completare la press A to complete the dose et appuyez sur A pour terminer dose (attendere che la dose di- (wait for the dose to become la dose (attendre que la dose deventi BLU sul display).

## la macchina esegue la tara- the appliance performs cali- machine effectue l'étalonnage tura per entrambi gli avvii.

6 Peso dose erogata (g)

#### EN

ES

Le successive tre pagine per- The next three pages allow to

#### 5 Stop & Go (ON/OFF)

(wait for the dose to become BLUE on the display) to allow BLUE on the display).

# bration for both starts.

6 Delivery dose weight (g)

cada dosificación:

5 Stop & Go (ON/OFF)

Les trois pages suivantes permettent de paramétrer, pour chaque dose:

5 Stop & Go (ON/OFF)

(attendre que la dose devienne BLEUE sur l'affichage) pour nuellement le café moulu dans le filtre. Réinsérez le porte filtre vienne BLEUE sur l'affichage).

## Nella versione gravimetrica, In the gravimetric version, En version gravimétrique, la pour les deux démarrages.

6 Poids de la dose délivrée (g)

#### DE

IT

Auf den folgenden drei Seiten Las siguientes tres páginas können Sie für jede Dosis Fol- le permiten configurar, para gendes einstellen:

5 Stop & Go (ON/OFF)

Unterbrechen Sie den Brühvor- Detenga la erogación a la migang bei der halben Dosis (war- tad de la dosis (espere a que ten Sie, bis die Dosis auf dem la dosis se vuelva AZUL en la Display BLAU wird), damit Sie den pantalla) para poder distribuir gemahlenen Kaffee manuell im manualmente el café molido Filter verteilen können. Setzen Sie en el filtro. Vuelva a introducir den Filterhalter wieder ein und el portafiltros y pulse A para drücken Sie A, um die Dosierung completar la dosis (espere a abzuschließen (warten Sie, bis die que la dosis se vuelva AZUL en Dosis auf dem Display BLAU wird). la pantalla).

In der gravimetrischen Version En la versión gravimétrica, führt die Maschine eine Kali- la máquina realiza la calibrabrierung für beide Starts durch. ción para ambos arrangues.

6 Gewichtsdosis abgegeben (g) 6 Peso de la dosificación (g)

Nythos

Victoria Arduino

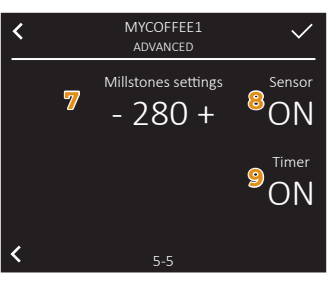

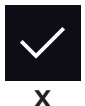

Nell'ultima pagina sono disponibili:

- 7 La distanza delle macine 7 The millstones distance set impostata per la ricetta selezionata.
- 8 Abilita / disabilita la visualiz- 8 Enables / disables the per- 8 Active / désactive l'affichage zazione permanente della distanza delle macine nella schermata principale.
- 9 Abilita / disabilita la visualizzazione della distanza delle macine nella schermata principale soltanto durante l'erogazione per una durata massima di 5 secondi.

Alla fine delle impostazioni At the end of the recipe set- A la fin des réglages de la rericetta, premere X per confer- tings, press X to confirm. mare.

#### EN

On the last page are available:

- for the selected recipe.
- manent display of the millstones distance on the main screen.
- 9 Enables / disables the dis- 9 Active / désactive l'affichage play of the distance of the millstones on the main screen only during dispensing for a maximum of 5 seconds

Sur la dernière page sont disponibles:

FR

- 7 La distance des meules réglée pour la recette sélectionnée.
- permanent de la distance des meules sur l'écran principal.
- de la distance des meules sur l'écran principal uniquement pendant la distribution pour un maximum de 5 secondes.

cette, appuyez sur X pour confirmer.

#### DE

Auf der letzten Seite sind verfügbar:

- 7 Der für das ausgewählte Rezept eingestellte Schleifsteinabstand
- 8 Aktiviert / deaktiviert die permanente Anzeige des Schleifabstandes auf dem Hauptbildschirm.
- Anzeige des Abstands der Schleifsteine auf dem Hauptbildschirm nur während der Ausgabe für maximal 5 Sekunden.

Drücken Sie am Ende der Re- Al finalizar la configuración de zepteinstellungen X zur Bestä- la receta, presione X para contigung.

#### ES

En la última página están disponibles:

- 7 La distancia de las moliendas ajustada para la receta seleccionada
- 8 Activa/desactiva la visualización permanente de la distancia las moliendas en la pantalla principal.
- 9 Aktiviert / deaktiviert die 9 Activa/desactiva la visualización de la distancia de las moliendas en la pantalla principal sólo durante la dispensación durante un máximo de 5 segundos.

firmar.

Victoria Arduino

Nythos

52

| <         | RECIPES |              | + |
|-----------|---------|--------------|---|
| Default   |         |              |   |
| Free      |         | $\checkmark$ |   |
| Barista   |         |              |   |
| Recipe 01 |         |              | Î |
| <         | • •     |              | > |

#### IT 5.1.2 MODIFICA RICETTA LIBERA

Nella pagina Ricette, selezionare "Libera" e tornare alla pagina principale.

In questa modalità, per acce- In this mode, to enter and set Dans ce mode, pour accéder dere e impostare i singoli pa- individual parameters, is nec- aux paramètres individuels et rametri, è necessario tenere essary to press for at least 3 les régler, il faut appuyer sur premuto per almeno 3 secondi seconds the parameter to be le paramètre à régler pendant il parametro da impostare.

FREE EDITING RECIPE

page.

set.

FR 5.1.2 MODIFIER LA RECETTE LIBRE

In the Recipe page, select the Sur la page Recettes, sélec-"Free" and return to the Home tionnez "Gratuit" et revenez à la page principale.

au moins 3 secondes.

#### DE

#### ES

**EN** 

5.1.2

#### 5.1.2 FREIES REZEPT ÄNDERN

Wählen Sie auf der Seite Re- En la página de Recetas, seleczepte "Frei" und kehren Sie zur cione "Libre" y vuelva a la pági-Hauptseite zurück.

Um in diesem Modus auf die En este modo, para acceder y einzelnen Parameter zuzu- configurar los parámetros ingreifen und sie einzustellen, dividuales, se debe presionar muss der einzustellende Pa- el parámetro a configurar durameter mindestens 3 Sekun- rante al menos 3 segundos. den lang gedrückt werden.

#### 5.1.2 EDITAR RECETA LIBRE

na principal.

Nythos

Victoria Arduiro

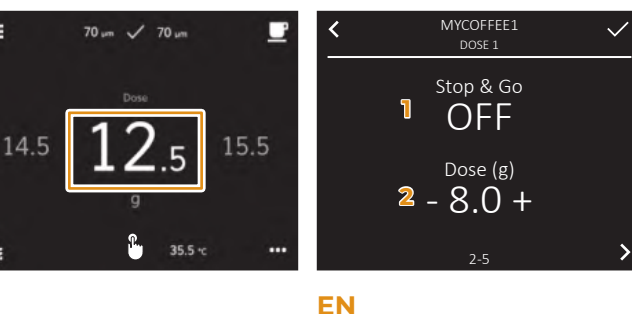

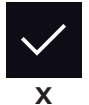

DE

Con un tocco singolo, selezio- With a single touch select a Avec un simple toucher, sélecnare una delle tre dosi da mo- dose to modify. dificare.

3 secondi la dose selezionata seconds the selected dose to née pendant au moins 3 seper accedere alla pagina di enter the edit pages. modifica.

1 Stop & Go (ON/OFF)

2 Delivery dose weight (g)

FR

tionnez l'une des trois doses à modifier. Appuyez et mainte-Tenere premuto per almeno Press and hold for at least 3 nez enfoncée la dose sélectioncondes pour accéder à la page de modification.

1 Stop & Go (ON/OFF)

2 Poids de la dose délivrée (g)

Per maggiori informazioni, ve- For more informations see Pour plus d'informations, voir "CRÉER UNE NOUVELLE RE-CETTE".

Alla fine, premere X per confer- At the end, press X to confirm Enfin, appuyez sur X pour confirmer les paramètres.

- 1 Stop & Go (ON/OFF)
- 2 Peso dose erogata (g)

dere "CREARE NUOVA RICET- "CREATE A NEW RECIPES". TA".

mare le impostazioni.

#### ES

the settings.

Wählen Sie mit einer einzigen Con una sola pulsación, selec-Berührung eine der drei zu cione una de las tres dosificaändernden Dosen aus. Hal- ciones a cambiar. Mantenga ten Sie die ausgewählte Dosis presionada la dosificación semindestens 3 Sekunden lang leccionada durante al menos gedrückt, um auf die Ände- 3 segundos para acceder a la rungsseite zuzugreifen.

- 1 Stop & Go (ON/OFF)
- 2 Gewichtsdosis abgegeben (g) 2 Peso de la dosificación (g)

Sie unter "NEUES REZEPT ER- te la sección "CREAR NUEVA STELLEN".

Drücken Sie abschließend X , Finalmente, presione X para um die Einstellungen zu bestä- confirmar la configuración. tigen.

página de modificación.

1 Stop & Go (ON/OFF)

Weitere Informationen finden Para más información, consul-RECETA".

Victoria Arduino

Nythos

54

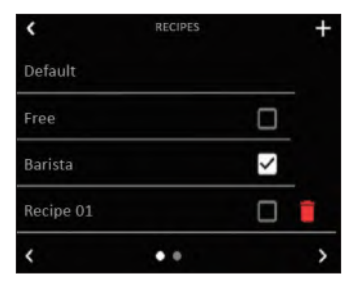

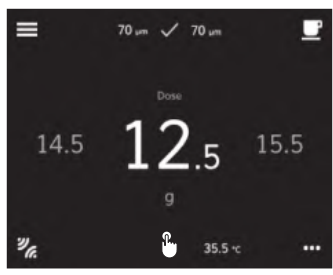

**BARISTA EDITING RECIPE** 

1 Delivery dose weight (g)

the Home page.

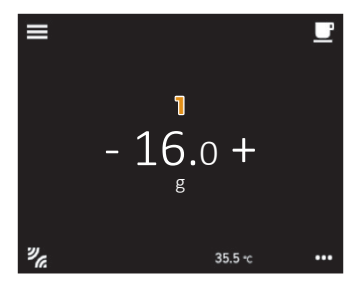

#### FR

#### 5.1.3 MODIFIER RECETTE BARISTA

page principale.

le paramètre à régler.

dose sélectionnée pour accéder à la modification.

Poids de la dose délivrée (g)

#### 5.1.3 MODIFICA RICETTA BARISTA

IT

DE

Nella pagina Ricette, selezio- In the Recipe page, select the Sur la page Recettes, sélecnare "Barista" e tornare alla "Barista" option and return to tionnez « Libre » et revenez à la pagina principale.

Per accedere e impostare i To enter and set individual Pour accéder et régler les parasingoli parametri, è necessario parameters, is necessary to mètres individuels, il est nécespremere rapidamente il para- quickly press the parameter to saire d'appuyer rapidement sur metro da impostare.

Premere e selezionare una del- Touch and select one of the Appuyez sur et sélectionnez le tre dosi da modificare e suc- three doses to modify and l'une des trois doses à modifier cessivamente premere nuova- then touch again the selected puis appuyez à nouveau sur la mente la dose selezionata per dose to enter the settings. accedere alla modifica.

1 Peso dose erogata (g)

## ES 5.1.3

gina principal.

**EN** 

5.1.3

be set.

#### 5.1.3 BARMANN-REZEPT BEARBEITEN EDITAR RECETA BARISTA

Wählen Sie auf der Seite Re- En la página de Recetas, seleczepte "Barmann" und kehren cione «Barista» y vuelva a la pá-Sie zur Hauptseite zurück. Um auf die einzelnen Para- Para acceder y configurar los meter zuzugreifen und sie parámetros individuales, es neeinzustellen, ist es notwendig, cesario presionar de forma ráschnell auf den einzustellen- pida el parámetro a configurar. den Parameter zu drücken.

Drücken und wählen Sie eine Presione y seleccione una de der drei zu ändernden Dosen las tres dosificaciones a modiaus und drücken Sie dann die ficar y a continuación presione ausgewählte Dosis erneut, um nuevamente la dosificación auf die Änderung zuzugreifen. seleccionada para acceder a la

Cewichtsdosis abgegeben (g) Peso de la dosificación (g)

**Nythos** 

modificación.

Victoria Arduino

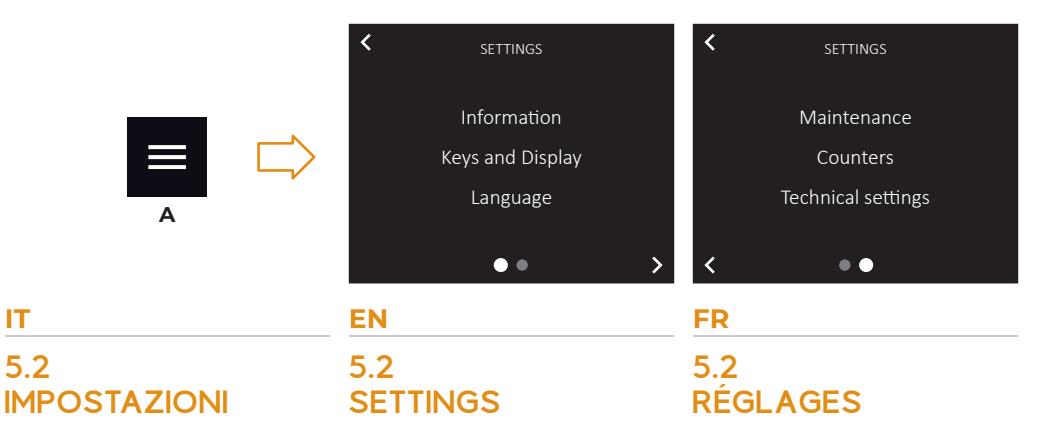

menu IMPOSTAZIONI:

- Informazioni;
- Tasti e display;
- Lingua;
- Manutenzione;
- · Contatori;
- Impostazioni tecniche.

menu:

- Information; Keys and display;
- Language;
- · Maintenance;
- · Counters;
- Technical settings.

Premere A per accedere al Press A to enter the SETTINGS Appuyez sur A pour accéder au menu PARAMÈTRES:

- Informations;
- Touches et afficheur:
- · Langue;
- Entretien;
- · Compteurs;
- · Réglages techniques.

#### DE

#### ES

## 5.2 **EINSTELLUNGEN**

EINSTELLUNGEN aufzurufen:

- Informationen:
- Tasten und Bildschirm;
- Sprache;
- Wartung;
- · Zähler;
- · Technische Einstellungen.

## 5.2 **AJUSTES**

Drücken Sie A, um das Menü Presione A para acceder al menú AJUSTES:

- · Informaciones;
- Botones y pantalla;
- Idioma;
- Mantenimiento;
- Contadores;
- · Ajustes técnicas.

Victoria Arduiro

Nythos

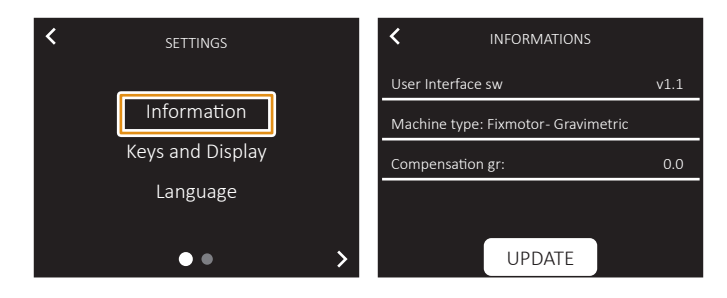

## 5.2.1 **INFORMAZIONI**

IT

## 5.2.1 **INFORMATION**

**EN** 

La pagina Informazioni visua- The information page show: lizza:

- · Software interfaccia utente;
- · Tipologia macinino: Giri fissi o Gravimetrico;
- · Compensazione grammi (solo versione Gravimetrica)

- User interface software;
- Machine type: Fixmotor or Gravimetric.
- Compensation gr (Gravimetric version only)

#### FR 5.2.1 **INFORMATIONS**

La page Informations s'affiche:

- Logiciel d'interface utilisateur; • Type de moulin: Tours fixes
  - ou Gravimétrique; Compensation en grammes
  - (version gravimétrique uniquement)

## DE

#### 5.2.1 **INFORMATIONEN**

Die Informationsseite zeigt:

- Benutzerschnittstellen-Software:
- Mahlwerktyp: feste Umdrehungen oder gravimetrisch;
- Grammkompensation (nur gravimetrische Version)

#### ES

#### 5.2.1 **INFORMACIONES**

La página de información muestra:

- Software de interfaz de usuario:
- · Tipo de molinillo: revoluciones fijas o gravimétrico;
- · Compensación de gramos (solo en la versión gravimétrica)

Nythos

Victoria Arduiro

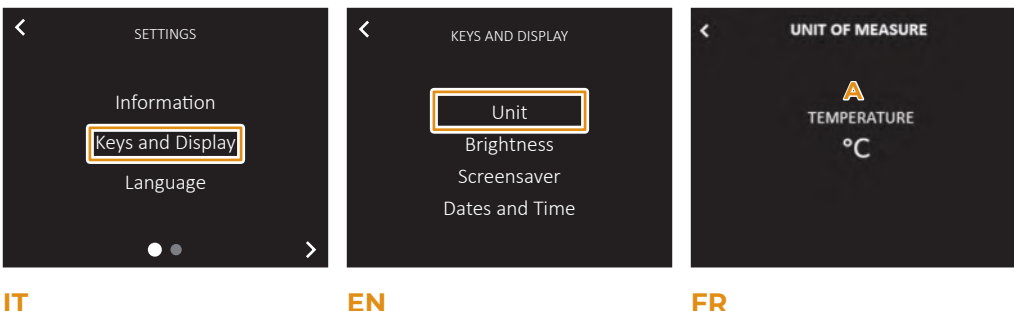

#### 5.2.2 TASTI E DISPLAY

La pagina Tasti e display per- The Keys and Display page al- La page Touches et affichage mette di impostare:

- Unità di misura;
- Luminosità display;
- Screensaver;
- · Data e ora.

#### UNITÀ

di misura premendo **A**.

- Gradi Celsius (°C);
- Gradi Fahrenheit (°F).

## low to set:

- Unit of measurement;
- Display brightness;

**KEYS AND DISPLAY** 

- Screensaver;
- Dates and time.

#### UNIT

5.2.2

measure by pressing **A**.

- Degree Celsius (°C);
- Degree Fahrenheit (°F).

# 5.2.2

## **TOUCHES ET AFFICHEUR**

vous permet de définir:

- Unité de mesure:
- · Luminosité afficheur:
- Économiseur d'écran;
- Date et heure.

#### UNITÉ

Permette di impostare l'unità It allows to set the unit of Permet de définir l'unité de mesure en appuyant sur A.

- Degrés Celsius (°C);
- Degrés Fahrenheit (°F)

#### DE

#### 5.2.2 TASTEN UND BILDSCHIRM

zeige können Sie Folgendes permiten configurar: einstellen:

- Messeinheit:
- Displayhelligkeit;
- Bildschirmschoner;
- Datum und zeit.

#### **EINHEITEN**

heit durch Drücken von A ein- de medida presionando A. zustellen

- Grad Celsius (°C).
- Grad Fahrenheit (°F).

### ES

#### 5.2.2 **BOTONES Y PANTALLA**

Auf der Seite Tasten und An- La página Teclas y pantalla

- Unidad de medida:
- · Luminosidad pantalla;
- Salva-pantallas;

#### UNIDAD

Ermöglicht Ihnen, die Maßein- Permite establecer la unidad

- · Grados Celsius (°C).
- Grados Fahrenheit (°F)

Victoria Arduino

Nythos

58

#### Fecha y hora.

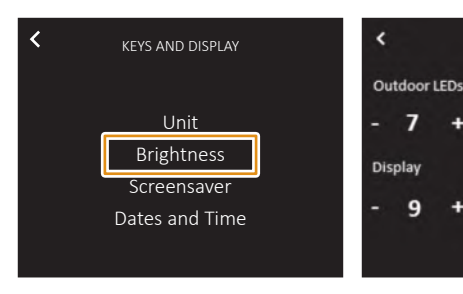

#### LUMINOSITÀ

Permette di impostare:

- A La luminosità dei LED esterni, posti ai lati della camera di macinatura;
- B La luminosità del display touch screen:
- C Abilita/disabilita i LED posti ai lati della camera di macinatura (barra LED ON/OFF).

#### EN

#### BRIGHTNESS

Allows to set:

A The external LEDs brightness, placed at the sides of the grinding chamber;

SCREEN

I FD Bar

OFF C

- B The touch screen display brightness;
- C Enable/disable the LEDs placed at the sides of the grinding chamber (ON/ OFF LED bar).

#### FR

#### LUMINOSITÉ

Permet de définir:

- A La luminosité des LED externes, placées sur les côtés de la chambre de mouture;
- B La luminosité de l'écran tactile;
- C Active / désactive les LED sur les côtés de la chambre de mouture (barre LED ON / OFF).

#### DE

#### HELLIGKEIT

Ermöglicht die Einstellung:

- A Die Helligkeit der externen LEDs, die an den Seiten der Mahlwerkskammer angebracht sind;
- B Die Helligkeit des Touchscreen-Displays;
- C Aktiviert/ deaktiviert die LEDs an den Seiten der Mahlkammer (ON/ OFF LED-Leiste).

#### ES

#### LUMINOSIDAD

Permite configurar:

- A El brillo de los LED externos, colocados en los laterales de la cámara de molienda;
- B El brillo de la pantalla táctil;
- C Habilitar/deshabilitar los LED colocados en los laterales de la cámara de molienda (barra LED ON/ OFF).

Nythos

Victoria Arduino

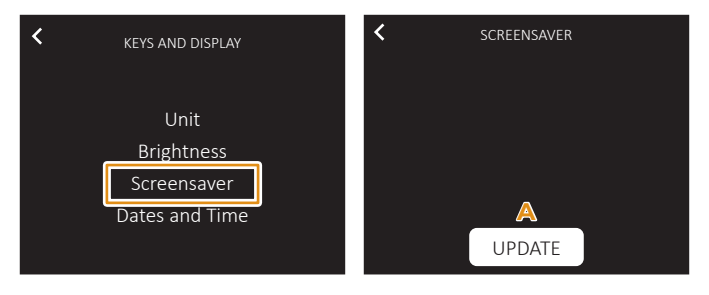

**EN** 

## IT

**SCREENSAVER** 

#### **SCREENSAVER**

nare lo screensaver che viene lect the screensaver, which is sélectionner visualizzato sul display duran- visualized on the display dur- d'écran qui s'affiche à l'écran te lo standby.

Premere A, inserire la chiavet- Press A, insert the USB key Appuyez sur A, insérez la clé ta USB e selezionare l'immagi- and select the image. ne.

ing standby.

#### FR

#### ÉCONOMISEUR D'ÉCRAN

Permette di caricare e selezio- It allows to upload and to se- Vous permet de charger et de l'économiseur pendant la veille.

USB et sélectionnez l'image.

#### DE

#### BILDSCHIRMSCHONER

Ermöglicht das Laden und Permite cargar y seleccionar gezeigt wird.

Drücken Sie A, stecken Sie den Presione A, inserte la memoria USB-Stick ein und wählen Sie USB y seleccione la imagen. das Bild aus.

ES

#### SALVA-PANTALLAS

Auswählen des Bildschirm- el protector de pantalla, que schoners, der im Standby-Mo- se muestra en la pantalla tácdus auf dem Touchscreen an- til durante el modo de espera standby.

Victoria Arduino

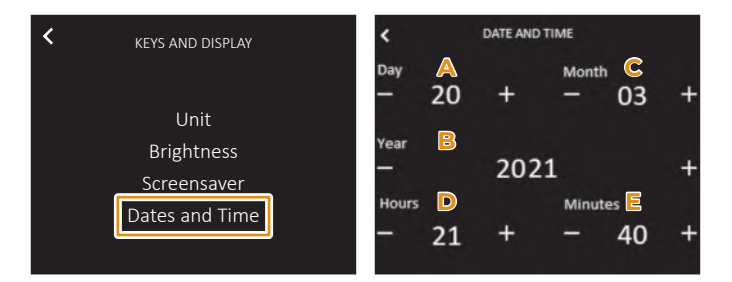

#### DATA E ORA

Permette di impostare la data It allows to set date and time Permet de régler la date et e l'ora visualizzati sul display.

- A Giorno
- B Anno
- C Mese
- D Ora
- E Minuti

#### DATES AND TIME

shown on the display:

A Day

**EN** 

- В Year
- С Month
- D Hours
- E Minutes

#### FR

#### DATE ET HEURE

l'heure affichées à l'écran.

- A Jour
- B Année
- C Mois
- D Heure
- E Minutes

#### DE

#### DATUM UND ZEIT

Display angezeigt werden.

- A Tag
- B Jahr
- С Monat
- D Stunde
- E Minuten

#### ES

#### FECHA Y HORA

Hier können Sie Datum und Permite configurar la fecha y Uhrzeit einstellen, die auf dem la hora que se muestran en la pantalla.

- A Día
- B Año
- С Mes
- D Hora
- E Minutos

lythos

Victoria Arduiro

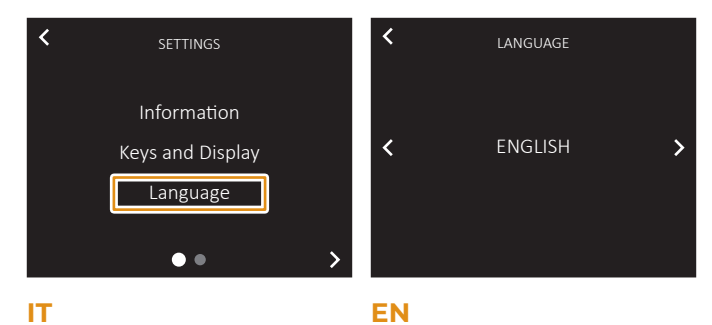

## 5.2.3 LINGUA

## 5.2.3 LANGUAGE

Impostare la lingua del display: Set the display language.

- Italiano;
- · Inglese;
- Francese;
- Tedesco;
- · Spagnolo.

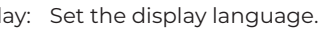

- Italian;
- · English;
- French;
- · German;
- Spanish.

## FR 5.2.3

#### LANGUE

Programmer la langue de l'afficheur.

- Italien;
- · Anglais;
- Français;
- · Allemand;
- Espagnol.

| DE                             | ES                           |
|--------------------------------|------------------------------|
| 5.2.3                          | 5.2.3                        |
| SPRACHE                        | IDIOMA                       |
| Stellen Sie die Anzeigesprache | Configurar el idioma de la   |
| aus.                           | pantalla.                    |
| • Italienisch;                 | • Italiano;                  |
| • Englisch;                    | • Inglés;                    |
| • Französisch;                 | • Francés;                   |
| • Deutsch:                     | • Alemán:                    |
| <ul> <li>Spanisch.</li> </ul>  | <ul> <li>Español.</li> </ul> |

Victoria Arduino

Pythos

62

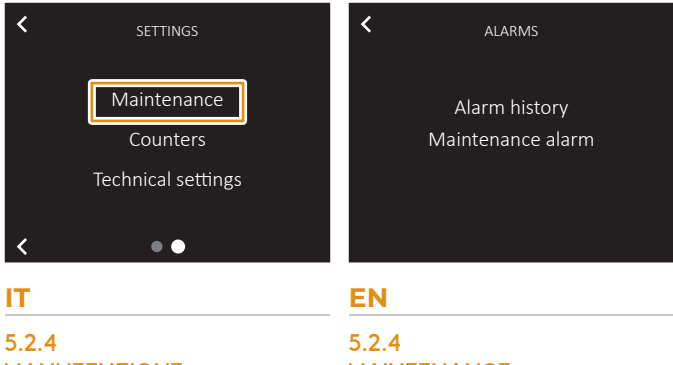

## MANUTENZIONE

## MAINTENANCE

In questa pagina è possibile ac- In this page it is possible to ac- Sur cette page, vous pouvez cedere alle seguenti funzioni:

- Storico allarmi;
- Allarme manutenzione.
- cess the following functions:
- Alarm History;
- Maintenance Alarm.

#### FR 5.2.4 **ENTRETIEN**

accéder aux fonctions suivantes:

- Historique alarmes;
- · Alarmes entretien.

#### DE

#### 5.2.4 WARTUNG

auf folgende Funktionen zu- a las siguientes funciones: greifen:

- · Alarmhistorie;
- Wartungsalarme.

#### ES

#### 5.2.4 MANTENIMIENTO

Auf dieser Seite können Sie En esta página puede acceder

- Historial de alarmas:
- · Alarmas de mantenimiento.

Nythos

Victoria Arduino

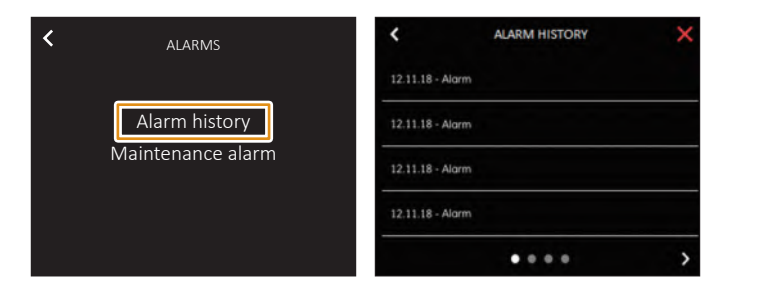

**EN** 

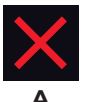

## IT

#### **STORICO ALLARMI**

Visualizza la lista con tutti gli It shows a list with all the Affiche la liste de toutes les allarmi apparsi durante l'uso alarms that are activated dur- alarmes apparues lors de l'utidel macinino.

larmi, premere il tasto **A**.

#### **ALARM HISTORY**

ing machine operation.

Per cancellare la lista degli al- To delete the alarm list press Pour supprimer la liste des the **A** key.

**HISTORIQUE ALARMES** 

FR

lisation de la meule.

alarmes, appuyez sur la touche Α.

#### DE

#### **ALARMHISTORIE**

Gebrauchs der Mahlwerks auf- el uso del molinillo. getreten sind.

Um die Alarmliste zu löschen, Para borrar la lista de alarmas, drücken Sie die **A-Taste**.

ES

#### **HISTORIAL DE ALARMAS**

Zeigt die Liste mit allen Ver la lista con todas las alar-Alarmen an, die während des mas que aparecieron durante

presione la tecla A.

Victoria Arduino

Nythos

64

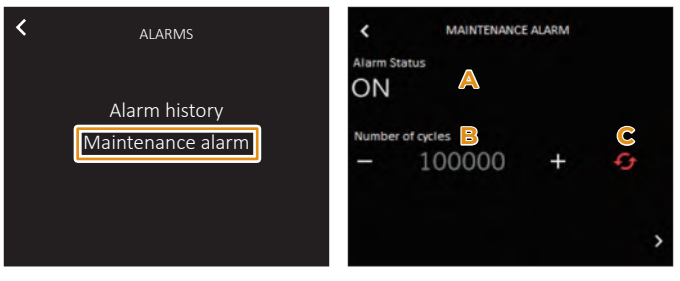

#### **ALLARME MANUTENZIONE**

cui si attiva l'allarme di manutenzione.

Prima pagina:

- A Allarme ON/OFF. basato sul A numero di cicli:
- Numero di cicli prima che B R l'allarme si attivi;
- C Resettare il contatore.

#### Seconda pagina:

- D Allarme ON/OFF, basato D sulla data.
- Е Giorno;
- F Mese:
- G Anno.

#### DE

#### WARTUNGSALARME

Hier können Sie die Anzahl Permite modificar el número der Lieferungen oder das Da- de dosis dispensadas o la fetum ändern, ab dem der Wartungsalarm aktiviert wird.

#### Titelblatt:

- A ON/OFF-Alarm, basierend A Alarma ON/OFF, según el auf der Anzahl der Zyklen;
- B Anzahl der Zyklen, bevor B der Alarm aktiviert wird;
- Setzen Sie den Zähler zurück. C

#### Zweite Seite:

- D ON/OFF-Alarm, basierend D auf dem Datum.
- Tag;
- F Monat:
- Jahr.

## Nythos

## **EN**

#### MAINTENANCE ALARM

Permette di modificare il nu- Allows to modify the delivery Permet de modifier le nombre mero di erogazioni o la data da number or the date above de livraisons ou la date à partir which the maintenance alarm de laquelle l'alarme de mainis activated.

First page:

- the number of cycles;
- Number of cycles before B alarm appear;
- Reset the counter.

#### In the second page:

- the date.
- Е Day:
- F Month:
- Year.

ES

#### MAINTENANCE ALARM Alarm Status Day ON 20 G Mont Year - 2021 + 03

#### FR

#### ALARMES ENTRETIEN

tenance est activée.

#### Première page:

- ON / OFF alarm, based on A Alarme ON / OFF, basée sur le nombre de cycles;
  - Nombre de cycles avant l'activation de l'alarme;
  - Réinitialiser le compteur.

#### Deuxième page:

- ON / OFF alarm, based on D Alarme ON/OFF, en fonction de la date.
  - Е Jour:
  - F Mois:
  - G Année.

#### **ALARMAS DE MANTENIMIENTO**

cha a partir de la cual se activa la alarma de mantenimiento.

#### Primera página:

- número de ciclos:
- Número de ciclos antes de que se active la alarma;
- Reiniciar el contador.

#### Segunda página:

- Alarma ON/OFF, según la fecha.
- Е Día:
- F Mes:
  - Año.

Victoria Arduiro

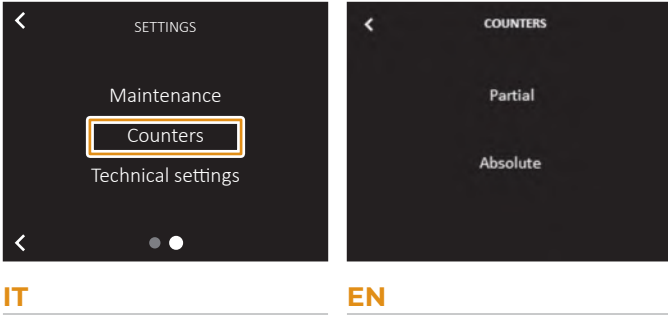

#### 5.2.5 CONTATORI

### 5.2.5 COUNTERS

Questo menu visualizza i con- This menu show the coffee Ce menu affiche le décompte teggi delle dosi di caffè maci- grinder doses counters deliv- des doses de café moulu: nate:

- Contatore parziale;
- · Contatore totale.

ered:

- · Partial counter;
- · Absolute counter.

#### FR 5.2.5 COMPTEURS

- · Compteur partiel;
- · Compteur absolu.

#### DE

#### 5.2.5 ZÄHLER

an:

- · Teilzähler;
- · Absoluter Zähler.

## ES

#### 5.2.5 **CONTADORES**

Dieses Menü zeigt die Anzahl Este menú muestra los reder gemahlenen Kaffeedosen cuentos de las dosificaciones de café molido:

- · Contador parcial;
- Contador absoluto.

Victoria Arduino

| <              | PARTIAL COUNTERS | A  |
|----------------|------------------|----|
| Total D        | ose 1            | 12 |
| <u>Total D</u> | ose 2            | 32 |
| Total D        | ose 3            | 26 |
| Purge o        | cycles           | 07 |
|                | • • • •          | >  |

## 1 TOTAL COUNTERS Total Coffee Machine 70

#### IT

#### **CONTATORE PARZIALE**

Visualizza le dosi erogate:

- · Dose caffè macinata corto;
- Dose caffè macinata lungo.
- Cicli di spurgo

tatore parziale.

#### CONTATORE TOTALE

dal macinino.

ne della pagina finché il conta- until the counter is deleted. tore non viene azzerato.

 Long coffee grinder doses. Purge cycles counter.

It shows the doses delivered:

Short coffee grinder doses;

#### **ABSOLUTE COUNTER**

PARTIAL COUNTER

Visualizza le dosi totali erogate It shows the total doses deliv- Affiche les doses totales déliered by the appliance.

#### FR

#### COMPTEUR PARTIEL

Visualisez les doses délivrées:

- · Dose café moulu court;
- Dose café moulu long.
- Cycles de purge

Premere A per resettare il con- Press A to reset the partial Appuyez sur A pour réinitialiser le compteur partiel.

#### COMPTEUR ABSOLU

vrées par le moulin.

Per resettare questo contato- To reset this counter, keep Pour réinitialiser ce compre, tenere premuta l'intestazio- pressed on the screen header teur, appuyez sur l'en-tête de page et maintenez-le enfoncé jusqu'à ce que le compteur soit réinitialisé.

#### DE

#### TEILZÄHLER

Dosen:

- Kurze gemahlene Kaffeedosis;
- Lange gemahlene Kaffeedosis.
   Dosis larga de café molido.
- Spülungszyklen

Drücken Sie A, um den Teil- Presione A para reiniciar el zähler zurückzusetzen.

#### ABSOLUTER ZÄHLER

Zeigt die vom Mahlwerk abge- Muestra las dosis totales disgebenen Gesamtdosen an. Um diesen Zähler zurückzu- Para restablecer este contador, setzen, halten Sie die Kopfzei- mantenga presionado el encale der Seite gedrückt, bis der Zähler zurückgesetzt wird.

## Nythos

#### ES

EN

#### **CONTADOR PARCIAL**

Anzeigen der abgegebenen Ver las dosificaciones dispensadas:

- Dosis corta de café molido;
- Ciclos de purga

contador parcial.

#### CONTADOR ABSOLUTO

pensadas por el molinillo. bezado de la página hasta que se restablezca el contador.

## Victoria Arduino

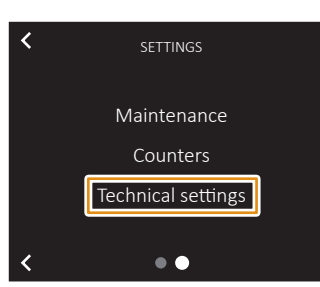

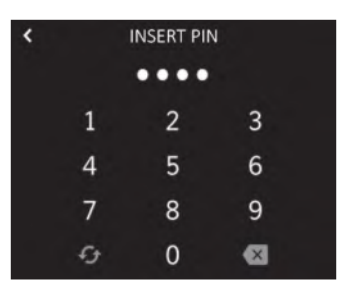

## FR 5.3 RÉGLAGES TECHNIOUES

sur M et entrez dans le menu PA-RAMÈTRES TECHNIQUES.

- Réglage Mot de passe
- Réglage facultatif
- · Configuration du processeur
- · Calibrage de la balance
- Réglage meules
- Copier les paramètres

Le code PIN est requis pour se connecter.

#### DE

IT

5.3

**IMPOSTAZIONI** 

mere **M** e entrare nel menu

IMPOSTAZIONI TECNICHE.

Impostazione Password

Impostazione Optional

Configurazione CPU

Calibrazione bilancia

Regolazione macine

Copia parametri

**TECNICHE** 

## 5.3 **TECHNISCHE EINSTELLUNGEN**

Drücken Sie auf der Hauptsei- Desde la Página Principal TECHNISCHE EINSTELLUN-GEN auf.

- Passwort wählen
- Optionale Einstellung
- CPU-Konfiguration.
- Kalibrierung der Waage
- Mahlgradeinstellung
- Parameter kopieren

## Dalla Pagina Principale pre- From the Home Page press Depuis la page principale, appuyez **M** and enter the TECHNICAL

SETTINGS menu:

**TECHNICAL** 

SETTINGS

**EN** 

5.3

- Set Password
- Optional setting
- Configure CPU
- Scale calibration
- Burrs Setting
- Parameters copy

Per accedere è richiesto il PIN. To enter is request a PIN.

#### ES

5.3 **AJUSTES** TÉCNICAS

te M und rufen Sie das Menü presione M y acceda al menú AJUSTES TÉCNICOS.

- · Configuración de la contraseña
- Configuración opcional
- Configuración de la CPU
- Calibración de la báscula
- Regulación del molinillo
- Copiar parámetros

#### Zum Anmelden ist eine PIN Se requiere PIN para acceder. erforderlich.

## Victoria Arduino

Nythos

#### 68

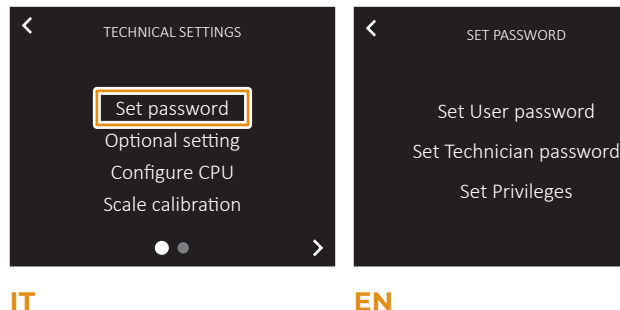

#### 5.3.1 IMPOSTAZIONE PASSWORD

In questa pagina è possibile:

- Impostare la password uten- te, che può essere inserita dall'operatore del macinino (esempio: barista).
- Impostare la password tecnico, che può essere inserita dal tecnico per accedere ai privilegi e alle funzioni nascoste.
- · Impostazione privilegi: questa funzione permette di scegliere a quali persone dare i privilegi (il tecnico non può essere eliminato dai privilegi).

**EN** 5.3.1 SET PASSWORD

In this page it is possible to:

SET PASSWORD

Set Privileges

- Set the user password, which can be inserted by the user of the machine (example: barista).
- Set the technician password, which should be inserted by technicians to access the privileges and the hidden functions.
- Set privileges: this function let choose at which person give privileges (the technicians can not be deleted from privileges).

FR

#### 5.3.1 CHANGER MOT DE PASSE

Dans cette page, on peut:

- Définissez le mot de passe utilisateur, qui peut être saisi par l'opérateur du moulin (exemple: barista).
- Définissez le mot de passe du technicien, qui peut être saisi par le technicien pour accéder aux privilèges et fonctions cachés.
- Paramétrage des privilèges: cette fonction permet de choisir à quelles personnes donner des privilèges (le technicien ne peut pas être retiré des privilèges).

#### DE

#### 5.3.1 EINSTELLUNG PASSWORT

Auf dieser Seite können Sie Fol- En esta página es posible: gendes vornehmen:

- Legen Sie das Benutzerpasswort fest, das vom Bediener der Mühle (Beispiel: Barmann) eingegeben werden kann.
- Legen Sie das Techniker-Passwort fest, das vom Techniker eingegeben werden kann, um auf versteckte Privilegien und Funktionen zuzugreifen.
- Berechtigungseinstellung: Mit dieser Funktion können Sie auswählen, welchen Personen Berechtigungen erteilt werden sollen (der Techniker kann nicht aus den Berechtigungen entfernt werden).

## Nythos

#### ES 5.3.1

#### CAMBIAR LA CONTRASEÑA

- Configurar la contraseña de usuario, que puede introducir el operador del molinillo (por ejemplo: barista).
- Configurar la contraseña del técnico, que el técnico puede introducir para acceder a funciones y permisos ocultos.
- Configurar los permisos: esta función le permite elegir a qué personas otorgar permisos (no se puede eliminar al técnico de los permisos).

Victoria Arduino

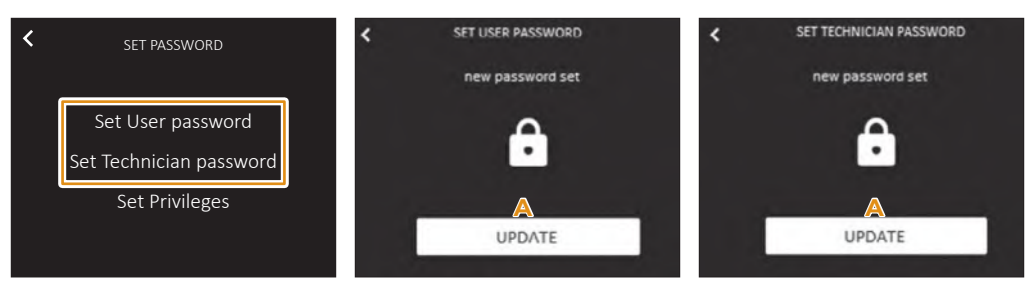

#### **IMPOSTAZIONE** NUOVA PASSWORD

- Selezionare Impostazione 1 1 Password Utente / Tecnico per accedere e visualizzare il tasto A.
- 2 Premere A per accedere 2 Press A to enter the User / 2 alla modifica della password Utente / Tecnico.

#### **EN**

#### **NEW PASSWORD** SET

- Select Set User / Technician 1 password to access and show the **A** button.
- Technician password setting.

#### NOUVEAU PARAMÈTRE DE MOT DE PASSE

FR

- Sélectionnez Configuration User/Technicien mot de passe, pour accéder et afficher la touche A.
- Appuyez sur A pour accéder au changement de mot de passe utilisateur/ technicien.

#### DE

#### NEUE PASSWORTEINSTELLUNG

- 1 Wählen Sie Einstellung 1 Benutzer-/ Techniker-Password, um auf die A Taste zuzugreifen und sie anzuzeigen.
- 2 Drücken Sie A, um auf die Änderung des Benutzer-/ Techniker-Passworts zuzugreifen.

#### ES

#### CONFIGURACIÓN DE NUEVA CONTRASEÑA

- Seleccione Configuración de Contraseña de Usuario/Técnico para acceder v mostrar la tecla A.
- 2 Presione A para acceder al cambio de contraseña de Usuario/Técnico.

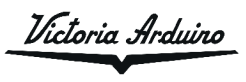

| <              | ENTER CURRENT PASSWORD                |                                 |                                    | <                  | ENTI                            | ER NEW PASSW               | ORD                     | <              | UPGRADE                                                                         |
|----------------|---------------------------------------|---------------------------------|------------------------------------|--------------------|---------------------------------|----------------------------|-------------------------|----------------|---------------------------------------------------------------------------------|
|                | 1                                     | 2                               | 3                                  |                    | 1                               | 2                          | 3                       |                | The update was successful                                                       |
|                | 4                                     | 5                               | 6                                  |                    | 4                               | 5                          | 6                       |                | $\checkmark$                                                                    |
|                | 7                                     | 8                               | 9                                  |                    | 7                               | 8                          | 9                       |                | B                                                                               |
|                | ey.                                   | 0                               |                                    |                    | £                               | 0                          |                         |                | BACK TO THE MENU                                                                |
| Т              |                                       |                                 |                                    | EN                 |                                 |                            |                         | F              | R                                                                               |
| 3              | Inserire la<br>le.                    | a passwo                        | ord attua-                         | 3                  | Insert tl<br>word.              | he curre                   | ent pass-               | 3              | Saisir le mot de passe ac-<br>tuel.                                             |
| 4              | Impostare<br>sword.                   | e una n                         | uova pas-                          | 4                  | Set a nev                       | v passwo                   | ord.                    | 4              | Définissez un nouveau mot<br>de passe.                                          |
| 5              | Premere<br>menu pri                   | <b>B</b> per 1<br>ncipale.      | tornare al                         | 5                  | Press <b>B</b> t<br>menu.       | o go bac                   | k to main               | 5              | Appuyez sur <b>B</b> pour revenir<br>au menu principal.                         |
| Se<br>nu<br>de | non vien<br>Iova passv<br>finita 1936 | e impo<br>word, qu<br>5 resta a | stata una<br>uella pre-<br>ittiva. | lf r<br>the<br>alw | not set<br>default<br>vays pres | a new p<br>passwo<br>sent. | bassword,<br>rd 1936 is | Si<br>pa<br>de | aucun nouveau mot de<br>asse n'est défini, le mot<br>e passe par défaut de 1936 |

reste en vigueur.

| _ |
|---|
|   |
|   |
|   |
|   |

#### ES

- 3 Geben Sie das aktuelle 3 Introduzca la contraseña Passwort ein. actual.
- 4 Ein neues Passwort festle- 4 Configure una nueva congen;
  - traseña.
- 5 Drücken Sie B, um zum 5 Presione B para volver al Hauptmenü zurückzukehren.
  - menú principal.

Wenn kein neues Kennwort Si no se configura una nueva festgelegt wird, bleibt das contraseña, sigue en vigor la Standardpasswort 1936 gül- contraseña predefinida 1936. tig.

Pythos

Victoria Arduiro

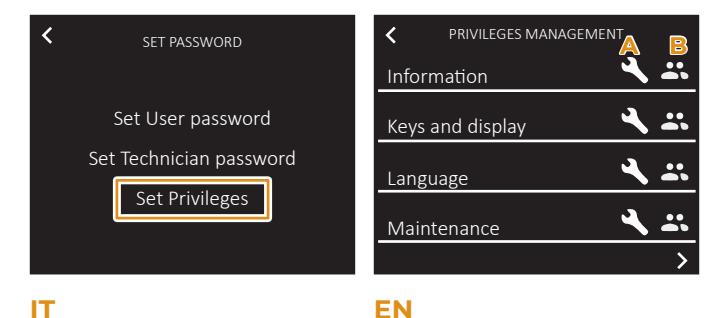

#### **GESTIONE PRIVILEGI**

## **PRIVILEGES**

disabilitare i relativi privilegi:

- Informazioni:
- Tasti e display;
- Lingua;
- Manutenzione.

# MANAGEMENT

l'icona utente **B** per abilitare/ the User icon **B** to enable/disable the relevant privileges:

- Information;
- Keys and display;
- Language;
- Maintenance.

## FR

#### **GESTION** PRIVILÈGES

Premere l'icona Tecnico A o Press the Technician icon A or Appuyez sur l'icône Technicien A ou sur l'icône utilisateur B pour activer/désactiver les privilèges relatifs:

- Informations;
- Touches et afficheur:
- · Langue;
- Entretien.

#### DE

#### **VERWALTUNG VON** ZUGRIFFSRECHTEN

symbol B, um die entspre- habilitar/deshabilitar los perchenden Berechtigungen zu misos correspondientes. aktivieren/ deaktivieren:

- Informationen;
- Tasten und Bildschirm;
- Sprache;
- Wartung.

#### ES

#### **GESTIÓN DE PRIVILEGIOS**

Drücken Sie das Technikerz- Presione el icono del Técnico symbol A oder das Benutzer- A o el Icono del Usuario B para

- Informaciones;
- Botones y pantalla;
- Idioma:
- Mantenimiento.

Victoria Arduiro

Nythos

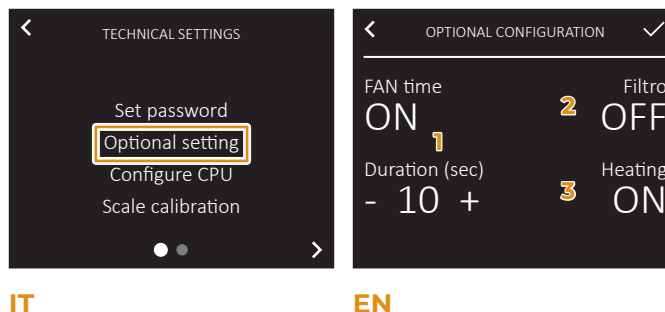

### 5.3.2 IMPOSTAZIONI OPTIONAL

Permette di impostare:

- 1 Ventola: se abilitato, dopo 1 Fan: if enabled, after each ogni erogazione le ventole di raffreddamento si attivano per la durata impostata.
- di erogare la dose per una bevanda filtro, con l'apposita forcella.
- 3 Riscaldamento: se abilitato, 3 Heating: if enabled, allows to permette di impostare la temperatura della camera di macinatura per ogni dose. Se disabilitato. la temperatura non è visibile nella schermata principale.

## **EN**

#### 5.3.2 **OPTIONAL SETTING**

Allows to set:

- dispensing the cooling fans are activated for the set duration
- 2 Filtro: se abilitato, permette 2 Filter: if enabled, allows to drink, with the appropriate fork.
  - grinding chamber for each dose. If disabled, the temperature is not visible on the home page.

#### FR

#### 5.3.2 PARAMÈTRES OPTIONNELS

Permet de définir:

- 1 Ventilateur: si activé, après chaque distribution, les ventilateurs de refroidissement sont activés pour la durée définie.
- dispense the dose for a filter 2 Filtre: si activé, permet de distribuer la dose pour une boisson filtre. avec la fourche appropriée.
- set the temperature of the 3 Chauffage: si activé, permet de régler la température de la chambre de mouture pour chaque dose. S'il est désactivé, la température n'est pas visible sur l'écran principal.

#### DE

#### 5.3.2 **OPTIONALE EINSTELLUNGEN**

Ermöglicht Ihnen die Einstellung: Permite de configurar:

- 1 Lüfter: Wenn aktiviert, werden die Lüfter nach ieder Entnahme für die eingestellte Dauer aktiviert.
- 2 Filter: Wenn diese Funktion der Gabel die Dosis für ein Filtergetränk abgeben.
- 3 Heizung: Falls aktiviert, können Sie hier die Temperatur der Mahlkammer für jede Dosis einstellen. Wenn diese Funktion deaktiviert ist, wird die Temperatur nicht auf dem Hauptschirm angezeigt.

## Nythos

#### ES 5.3.2

#### AJUSTES OPCIONALES

- Ventilador: si activado, des-1 pués de cada dispensación se activan los ventiladores de refrigeración durante el tiempo establecido.
- aktiviert ist, können Sie mit 2 Filtro: si activado, permite dispensar la dosis para una bebida con filtro, con la horquilla adecuada.
  - 3 Calefacción: si activada, permite ajustar la temperatura de la cámara de molienda para cada dosis. Si se desactiva, la temperatura no es visible en la pantalla principal.

Victoria Arduino

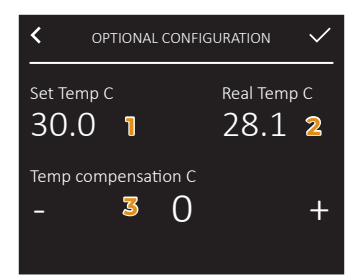

#### RISCALDAMENTO

Pagina di sola visualizzazione Temperature only view page: delle temperature:

- 1 Temperatura impostata (°C) 1 Set temperature (°C)
- 2 Temperatura reale (°C)
- 3 Temperatura di compensazione (°C)

#### **HEATING**

EN

- 2 Real temperature (°C)
- 3 Compensation temperature 3 Température de compensa-(°C)

#### FR

#### **CHAUFFAGE**

Page d'affichage uniquement des températures:

- 1 Température réglée (°C)
- 2 Température réelle (°C)
- tion (°C)

#### DE

(°C)

#### **AUFWÄRMEN**

Nur Temperaturanzeige Seite: 1 Eingestellte Temperatur (°C)

2 Aktuelle Temperatur (°C)

## **CALENTAMIENTO**

ES

Página de sólo visualización de las temperaturas:

- 1 Temperatura ajustada (°C)
- 2 Temperatura real (°C)
- 3 Kompensationstemperatur 3 Temperatura de compensación (°C)

Victoria Arduino

Nythos

74

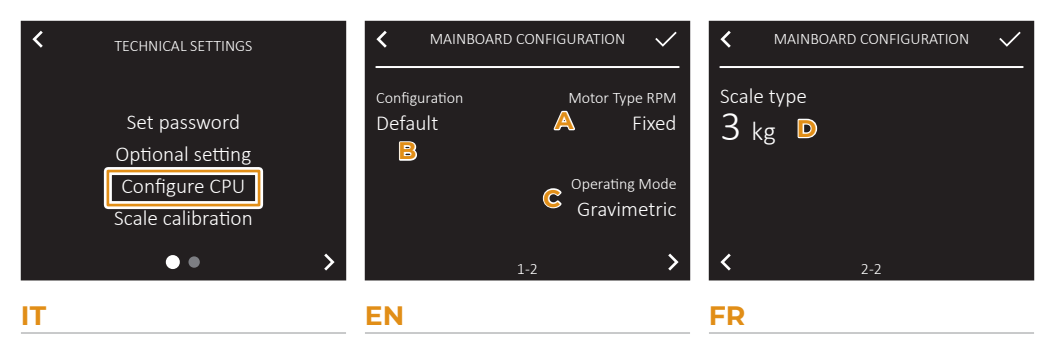

#### 5.3.3 CONFIGURAZIONE CPU

postare la centralina del maci- set the machine control unit. nino.

Nella prima pagina è possibile In the first page it is possible Sur la première page de paraimpostare:

- A Tipo di motore: Versione a A Motor Type: Variable or velocità variabile o fissa;
- B Configurazione macinino:
- C Modalità di lavoro: Versio- C ne Temporizzata o Gravimetrica.

Se il macinino è impostato su If the grinder is set in gravi- Si le moulin est réglé sur Gratipo di bilancia (kg) D.

#### DE

#### 5.3.3 **CPU-KONFIGURATION**

Mahlwerksteuerung eingestellt werden.

Sie Folgendes einstellen:

- A Motortyp: Ausführung mit va- A Tipo de motor: versión con riabler oder fester Drehzahl.
- B Konfiguration des Mahlwerks; B Configuración del molinillo;
- Arbeitsmodus: Zeitgesteuerte C oder gravimetrische Version.

Wenn das Mahlwerk auf gravi- Si el molinillo está configuragentyp (kg) D eingestellt wer- configurar el tipo de balanza den.

#### 5.3.3 **CONFIGURE CPU**

to set:

- Fixed speed version;
- В Appliance configuration;
  - Operating Mode: Timer or Gravimetric version.

Scale type (kg) D.

#### 5.3.3 CONFIGURATION PROCESSEUR

In guesto menu è possibile im- In this menu it is possible to Dans ce menu, il est possible de régler l'unité de contrôle du moulin.

mètres, vous pouvez définir:

- A Type de moteur: version à vitesse variable ou fixe.
- Configuration du moulin: В
- С Mode de fonctionnement: version Temporisée ou Gravimétrique.

Gravimetrico, nella seconda metric mode, in the second vimétrique, le type de balance pagina è possibile impostare il page it is possible to set the (kg) D peut être réglé sur la deuxième page.

#### ES

#### 5.3.3 CONFIGURACIÓN DE LA CPU

In diesem Menü kann die En este menú es posible configurar la unidad de control del molinillo.

Auf der ersten Seite können En la primera página puede configurar:

- velocidad variable o fiia:
- Modo de trabajo: versión temporizada o gravimétrica.

metrisch eingestellt ist, kann do en modo Gravimétrico, en auf der zweiten Seite der Wa- la segunda página es posible (kg) **D**.

Nythos

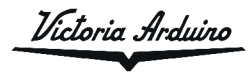

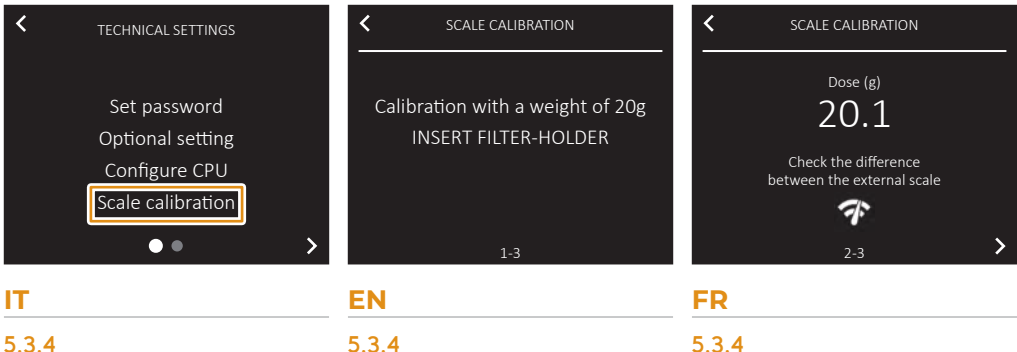

#### 5.3.4 CALIBRAZIONE BILANCIA

delle dosi erogate dal macinino con una bilancia esterna.

Inserire il portafiltro nella for- Insert the filter holder into the Insérez le porte-filtre dans la cella; il macinino eroga una fork; the grinder dispenses a fourchette; le moulin distribue dose di circa 20g.

con quello pesato.

Permette di allineare il peso Allows to align the weight of Permet d'aligner le poids des grinder with an external scale. lin avec une balance externe.

SCALE CALIBRATION

dose of about 20g.

Pesare il caffè macinato su una Weigh the ground coffee on Pesez le café moulu sur une bilancia esterna e verificare an external scale and check balance externe et vérifiez que che il valore dato dal macini- that the value given by the la valeur donnée par le moulin no corrisponda effettivamente grinder actually corresponds correspond bien à la valeur peto the weighed value.

CALIBRAGE BALANCE

the doses dispensed by the doses distribuées par le mou-

une dose d'environ 20g.

sée.

#### DE

#### 5.3.4 KALIBRIERUNG DER WAAGE

Ermöglicht den Abgleich des Permite alinear el peso de las Gewichts der vom Zerkleinerer dosis dispensadas por el moliabgegebenen Dosen mit einer nillo con una balanza externa. externen Waage.

Setzen Sie den Filterhalter in horquilla; el molinillo dispensa die Gabel ein; das Mahlwerk una dosis de 20 g aproximadagibt eine Dosis von ca. 20 g ab. mente.

nen Kaffee auf einer externen balanza externa y comprobar Waage und überprüfen Sie, ob que el valor dado por el molider vom Mahlwerk angegebe- nillo corresponde realmente al ne Wert tatsächlich dem ge- valor pesado. wogenen Wert entspricht.

#### ES

#### 5.3.4 CALIBRACIÓN DE LA BALANZA

Introduzca el portafiltros en la

Wiegen Sie den gemahle- Pesar el café molido en una

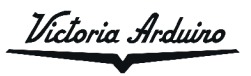

Nythos

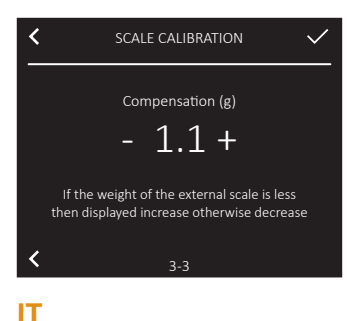

## differenza precedentemente ed difference on the display. calcolata.

Esempio:

- Peso nel portafiltro = 20,1 g;
- · Peso riportato dalla bilancia esterna = 19 g;
- Correzione = 1,1 g.

Per la funzione caffè filtro, For the filter coffee function, Pour la fonction café filtre, dopo aver inserito l'apposita after inserting the filter fork, après avoir inséré la fourche forcella, eseguire di nuovo la calibrate again with the steel à filtre, calibrez à nouveau calibrazione con il bicchiere cup. in acciaio.

#### **EN**

Correggere la taratura del Correct the weight reading by peso impostando sul display la setting the previously calculat-

Example:

- Weight into the filter holder = 20,1 g;
- Weight reported by
- the external scale = 19 g;
- Correction = 1.1 a.

#### FR

Corrigez l'étalonnage du poids en réglant la différence précédemment calculée sur l'écran.

Exemple:

- Poids dans le porte-filtre = 20,1 g;
- Poids rapporté par la balance externe = 19 g;
- Correction = 1.1 a.

avec la tasse en acier.

#### DE

kalibrierung, indem Sie die zudem Display einstellen.

Beispiel:

- Gewicht im
- Filterhalter = 20,1 g;
- Von der externen Waage gemeldetes Gewicht = 19 g;
- Korrektur = 1.1 a.

Für die Filterkaffeefunktion Para la función de café de mit der Stahltasse.

#### ES

Korrigieren Sie die Gewichts- Corrija la calibración del peso configurando la diferencia vor berechnete Differenz auf calculada previamente en la pantalla.

Ejemplo:

- Peso en
- el portafiltros = 20,1 g; · Peso registrado por la
- balanza externa = 19 g; Corrección = 1.1 a.

kalibrieren Sie nach dem Ein- filtro, después de insertar la setzen der Filtergabel erneut horguilla de filtro, calibre de nuevo con la taza de acero.

Nythos

Victoria Arduino

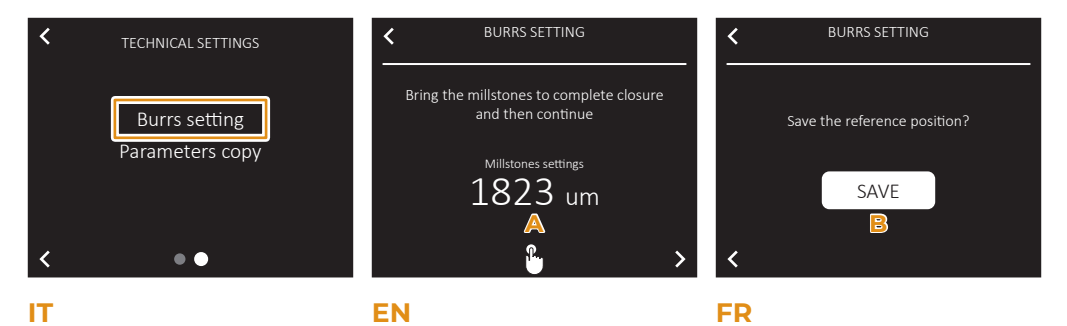

#### 5.3.5 **REGOLAZIONE MACINE**

#### 5.3.5 **BURRS SETTING**

golazione della distanza fra le ment of the distance between de la distance entre les meules macine A

viene tramite l'apposito po- made by means of the proper tue à l'aide du bouton appromello.

di riferimento **B**.

Questa pagina visualizza la re- This page shows the adjust- Cette page affiche le réglage the burrs A

knob.

Al termine, salvare la posizione At the end, save the reference Lorsque vous avez terminé, position **B**.

Δ

5.3.5

**RÉGLAGE MEULES** 

La regolazione meccanica av- The mechanical adjustment is Le réglage mécanique s'effecprié.

> enregistrez la position de référence **B**.

#### DE

#### 5.3.5 MAHL-GRAD **EINSTELLUNG**

Auf dieser Seite wird die Ein- Esta página muestra la regustellung des Abstands zwi- lación de la distancia entre los schen den Mahlwerken A an- molinillos A. gezeigt.

Die mechanische Verstellung La regulación mecánica se erfolgt über den entsprechen- realiza mediante el mando coden Drehknopf.

#### ES

5.3.5 **REGULACIÓN DEL** MOLINILLO

rrespondiente.

Wenn Sie fertig sind, speichern Cuando termine, guarde la po-Sie die Referenzposition **B**. sición de referencia **B**.

Victoria Arduino

Nythos

78

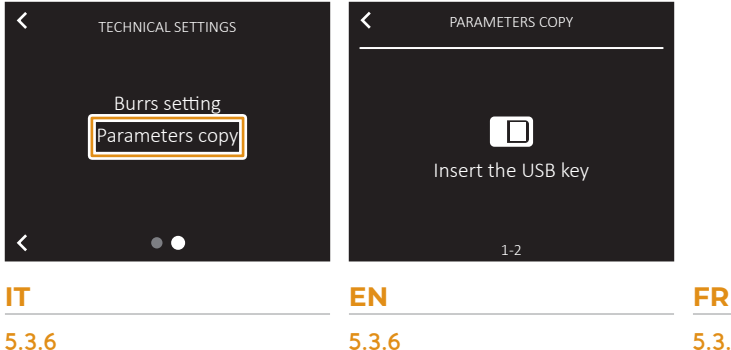

COPIA PARAMETRI

PARAMETERS COPY

5.3.6 **COPIER LES PARAMETRES** 

In questa pagina è possibile In this page it is possible to Sur cette page, il est possible ria USB.

copiare i parametri del macini- copy the appliance parame- de copier les paramètres de la no su un dispositivo di memo- ters on a USB memory device. meule sur une clé USB.

#### DE

#### 5.3.6 PARAMETER KOPIEREN

Auf dieser Seite ist es möglich, En esta página es posible codie Parameter der Mühle auf piar los parámetros del moliniein USB-Speichergerät zu ko- Ilo a un dispositivo de memopieren.

#### ES

#### 5.3.6 **COPIAR PARÁMETROS**

ria USB.

Nythos

Victoria Arduino

## PULIZIA E MANUTENZIONE **CLEANING AND MAINTENANCE** NETTOYAGE ET ENTRETIEN REINIGUNG UND WARTUNG LIMPIEZA Y MANTENIMIENTO

#### IT

#### EN

## ATTENZIONE

Disinserire l'apparecchio dalla rete di alimentazione elettrica prima di effettuare qualsiasi operazione di pulizia e manutenzione. Non tirare il cavo di alimentazione, o l'apparecchio stesso. per staccare la spina.

### ATTENTION

Unplug the appliance before performing any cleaning and maintenance operation. Do not pull the power cable or the appliance itself to disconnect the plug.

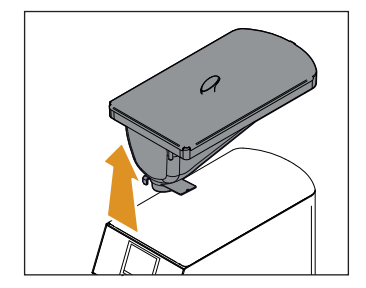

#### 6.1 **PULIZIA**

Prima di rimuovere il contenitore 2 ricordarsi sempre di chiudere la linguetta, altrimenti non viene via.

## 6.1 **CLEANING**

Before removing the container 2 always remember to close the tab, otherwise it will not come awav.

## 6.1.1

#### PULIZIA CORPO MACININO

spina dalla rete elettrica. Utilizzare un pennello per la Use a brush for cleaning of: pulizia di:

- · Beccuccio di erogazione
- Forcella portafiltro
- Viti regolazione forcella

Pulire l'involucro con un pan- Clean the casing with a damp no umido almeno una volta cloth at least once a week. alla settimana.

Dutilizzare panni o pennelli perfettamente puliti e igienizzati. Non utilizzare prodotti abrasivi che possono danneggiare le superfici.

Victoria Arduiro

#### 6.1.1 **GRINDER BODY CLEANING**

Spegnere il macinino tramite Switch off the grinder using l'interruttore 7 e staccare la switch 7 and disconnect the plug from the mains.

- Dispensing spout
- Filter holder fork
- Fork adjustment screws

→ Use perfectly clean and hvaienic cloths or brushes. Do not use abrasive products that can damage surfaces.

Nythos

#### FR

#### ATTENTION

Débrancher l'appareil du réseau d'alimentation électrique avant d'entreprendre toute opération de nettoyage et d'entretien. Ne tirez pas sur le cordon d'alimentation ou sur l'appareil pour débrancher la fiche.

## 6.1 **NETTOYAGE**

Avant d'extraire le récipient 2 refermer toujours la languette, autrement il n'est pas possible de le retirer.

#### 6.1.1 NETTOYAGE DU CORPS DE L'APPAREIL

Eteignez le moulin à l'aide de l'interrupteur 7 et débranchez la fiche du secteur.

Utilisez une brosse pour nettoyer:

- Bec de livraison
- Fourche porte-filtre

· Vis de réglage de la fourche Nettoyez le boîtier avec un chiffon humide au moins une fois par semaine.

∍Utilisez des chiffons ou des brosses parfaitement propres et aseptisés. N'utilisez pas de produits abrasifs qui peuvent endommager les surfaces.

## Nythos

#### DE

## ACHTUNG

Bevor Reinigungs- und Wartungsarbeiten voraenommen werden. muss die Stromversorgung des Geräts unterbrochen werden. Ziehen Sie nicht am Versorgungskabel oder am Gerät selbst. um den Stecker zu ziehen.

## 6.1 REINIGUNG

Bevor der Behälter **2** entfernt wird, muss immer die Lasche geschlossen werden, sonst lässt er sich nicht lösen.

#### 6.1.1 **REINIGUNG DES** MASCHINENKÖRPERS

Schalten Sie die Mühle mit Apague el molinillo con el in-Schalter 7 aus und ziehen Sie den Stecker aus der Steckdose. Verwenden eine Bürste zur Reinigung von:

- Ausgusstülle
- Filterhaltergabel
- Gabeleinstellschrauben

Reinigen Sie das Gehäuse mindestens einmal pro Woche mit einem feuchten Tuch.

saubere und desinfizierte Tücher oder Bürsten. Verwenden Sie keine scheuernden Produkte, die die Oberflächen beschädigen können.

## Victoria Arduino

#### ES

## ATENCIÓN

Desconectar la máquina de la red de alimentación eléctrica antes de efectuar cualquier operación de limpieza y mantenimiento. No tirar del cable de alimentación o del aparato para desconectar el enchufe.

## 6.1 LIMPIEZA

Antes de sacar el contenedor 2, acuérdese siempre de cerrar la lengüeta, en caso contrario no podrá extraerlo.

#### 6.1.1 LIMPIEZA CUERPO DE LA MÁOUINA

terruptor 7 y desconecte el enchufe de la red.

Use un cepillo para limpiar los siguientes elementos:

- · La boquilla del dispensador
- La horquilla portafiltros
- · Los tornillos de regulación de la horquilla

Limpie la carcasa con un paño húmedo al menos una vez a la semana.

→ Utilice paños o cepillos perfectamente limpios y desinfectados. No utilice productos abrasivos que puedan dañar las superficies.

#### 6.1.2 PULIZIA CONTENITORE CAFFÉ IN GRANI

occorre rimuovere il conteni- essary to remove the coffee tore di caffè in grani 2 il guale bean container 2, which simè semplicemente appoggiato ply rests on the machine body. sul corpo macchina e rimuo- This is to remove the oily layer vere l'eventuale strato oleoso left by the coffee beans using lasciato dai chicchi di caffè a clean cloth. If this operation con un panno pulito. Non ese- is not performed, there is a risk guendo questa operazione si that the grease will become rischia di far irrancidire il gras- rancid, with negative effects so con conseguenze negative on the flavour of next cups of sui caffè successivi.

Per pulire il contenitore:

- Chiudere il contenitore tirando la linguetta di chiusura;
- Macinare i chicchi di caffè · rimasti nella camera di macinatura finché non risulterà vuota:
- Ruotare il contenitore e spingerlo verso l'alto per rimuoverlo.
- Trasferire temporaneamente i chicchi di caffè in un altro contenitore:
- Pulire internamente ed esternamente il contenitore con un panno umido e poi asciugare bene:
- Rimettere il contenitore nella sua posizione originale;
- Inserire di nuovo il caffè nel contenitore:
- Aprire il contenitore, spingendo la linguetta di chiusura.

#### EN

#### 6.1.2 **COFFEE BEAN CONTAINER CLEANING**

Almeno una volta a settimana. At least once a week it is neccoffee.

To clean the container:

- Close the container by pull-. ing the locking tab;
- Grind the remaining coffee beans in the grinding chamber until it is empty;
- Turn the container and push it upwards to remove it.
- Transfer coffee beans temporarily to another container:
- Clean the inside and outside of the container with a damp cloth and then dry thoroughly;
- Replace the container into its original position.
- Insert the coffee into the container again;
- Open the container by pushing the locking tab.

Victoria Arduiro

6.1.3

#### PULIZIA CAMERA MACINATURA

Effettuare la pulizia della ca- Clean the grinding chamber mera di macinatura ogni 2-5 every 2-5 days. giorni.

tergente specifico in pastiglie, specific detergent in tablet secondo la dose e la procedura form, according to the dosage prevista dal produttore.

→ Utilizzare solo detergente specifico per la pulizia di macinadosatori ad uso professionale.

#### 6.2 MANUTENZIONE ATTENZIONE

Disinserire l'apparecchio dalla rete di alimentazione prima di effettuare qualsiasi operazione di pulizia e manutenzione e attendere il raffreddamento delle parti calde della macchina.

## ATTENZIONE

Le operazioni di manutenzione devono essere effettuate da personale specializzato e autorizzato dal costruttore.

#### ATTENZIONE

Non effettuare riparazioni di fortuna o precarie, né utilizzare ricambi non originali.

Per un buon funzionamento For good operation, it is necdell'apparecchio, è necessario essary a periodic maintenance che il tecnico qualificato esegua performed by the qualified periodicamente la manutenzio- technician. ne.

#### EN

#### 6.1.3 **GRINDING CHAMBER CLEANING**

Si consiglia di utilizzare un de- It is recommended to use a and procedure prescribed by the manufacturer.

Use only detergent specifically for cleaning arinders for professional use.

### 6.2 MAINTENANCE

ATTENTION

Unplug the appliance from power supply before carrying out any cleaning and maintenance intervention and leave the hot parts to cool down.

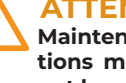

#### ATTENTION

Maintenance operations must be carried out by specialized personnel authorized by the manufacturer.

#### **ATTENTION**

Do not carry out unprofessional or dangerous repairs, do not use non-original spare parts.

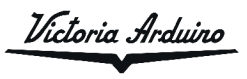

Nythos

84

| Operazione                | Intervallo cicli |                    |
|---------------------------|------------------|--------------------|
|                           | 50000            | 100000 (o 1000 kg) |
| Controllo interruttore    | •                | •                  |
| Sostituzione interruttore |                  | •                  |
| Sostituzione macine       |                  | •                  |

EN

| Operation           | Cycles interval |                    |
|---------------------|-----------------|--------------------|
|                     | 50000           | 100000 (o 1000 kg) |
| Breaker check       | •               | •                  |
| Breaker replacement |                 | •                  |
| Burrs replacement   |                 | •                  |

FR

| Opération                 | Intervalle cycles |                     |
|---------------------------|-------------------|---------------------|
|                           | 50000             | 100000 (ou 1000 kg) |
| Contrôle Interrupteur     | •                 | •                   |
| Remplacement Interrupteur |                   | •                   |
| Remplacement meules       |                   | •                   |

DE

| Bedienung             | Zyklen |                       |
|-----------------------|--------|-----------------------|
|                       | 50000  | 100000 (oder 1000 kg) |
| Prüfen des Schalters  | •      | •                     |
| Ersatz des Schalters  |        | •                     |
| Ersatz der Mühlsteine |        | •                     |

ES

| Funcionamiento          | Intervalo ciclos |                    |
|-------------------------|------------------|--------------------|
|                         | 50000            | 100000 (o 1000 kg) |
| Control interruptor     | •                | •                  |
| Sustitución interruptor |                  | •                  |
| Sustitución muelas      |                  | •                  |

Victoria Arduino

riythos

86

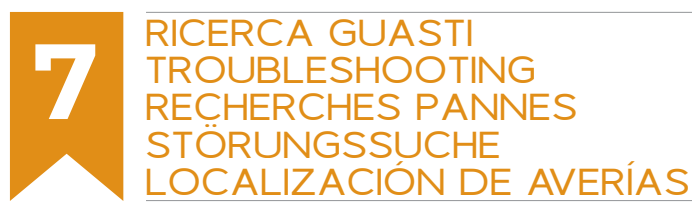

FR

Contattare personale specia- Contact skilled personnel. lizzato.

Contacter un technicien spécialisé.

#### DE

IT

ES

EN

Kontakt mit Fachpersonal auf- Ponerse en contacto con pernehmen.

sonal especializado.

**Nythos** 

Victoria Arduiro

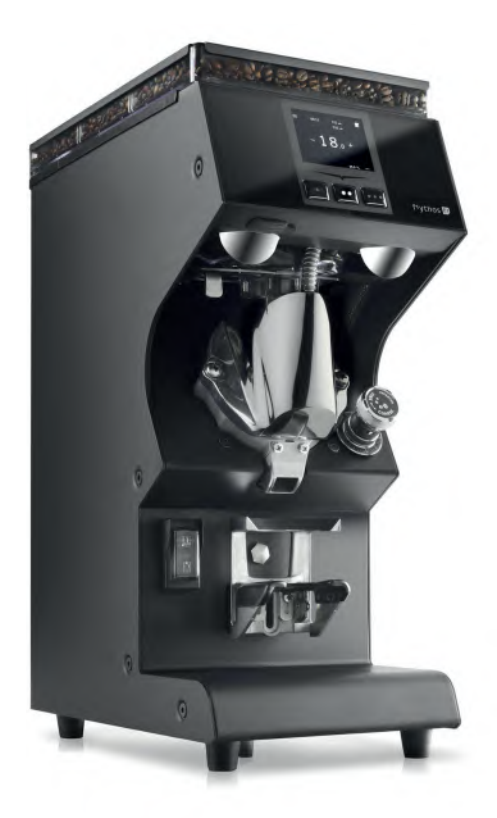

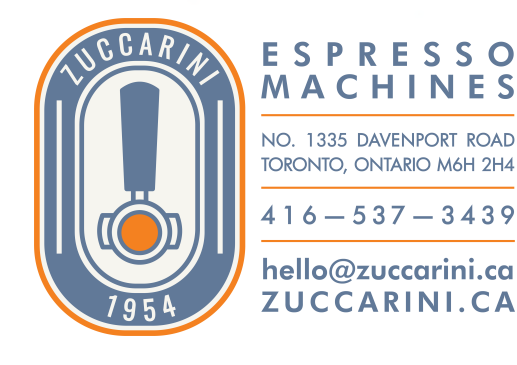

Victoria Arduino

INSPIRED BY YOUR PASSION.

Simonelli Group | Via E. Betti, 1 | 62020 Belforte del Chienti (MC) | Italy T +39 0733 9501 | F +39 0733 950242 | info@victoriaarduino.com www.victoriaarduino.com